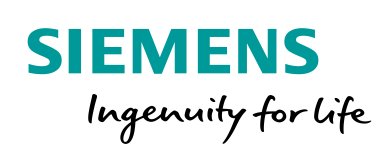

Industry Online Support

-----

NEWS

# Beispiele zur Open User Communication: UDP

Programmierte UDP-Verbindung

https://support.industry.siemens.com/cs/ww/de/view/109747710

Siemens Industry Online Support

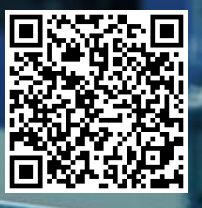

# **Rechtliche Hinweise**

#### Nutzung der Anwendungsbeispiele

In den Anwendungsbeispielen wird die Lösung von Automatisierungsaufgaben im Zusammenspiel mehrerer Komponenten in Form von Text, Grafiken und/oder Software-Bausteinen beispielhaft dargestellt. Die Anwendungsbeispiele sind ein kostenloser Service der Siemens AG und/oder einer Tochtergesellschaft der Siemens AG ("Siemens"). Sie sind unverbindlich und erheben keinen Anspruch auf Vollständigkeit und Funktionsfähigkeit hinsichtlich Konfiguration und Ausstattung. Die Anwendungsbeispiele stellen keine kundenspezifischen Lösungen dar, sondern bieten lediglich Hilfestellung bei typischen Aufgabenstellungen. Sie sind selbst für den sachgemäßen und sicheren Betrieb der Produkte innerhalb der geltenden Vorschriften verantwortlich und müssen dazu die Funktion des jeweiligen Anwendungsbeispiels überprüfen und auf Ihre Anlage individuell anpassen.

Sie erhalten von Siemens das nicht ausschließliche, nicht unterlizenzierbare und nicht übertragbare Recht, die Anwendungsbeispiele durch fachlich geschultes Personal zu nutzen. Jede Änderung an den Anwendungsbeispielen erfolgt auf Ihre Verantwortung. Die Weitergabe an Dritte oder Vervielfältigung der Anwendungsbeispiele oder von Auszügen daraus ist nur in Kombination mit Ihren eigenen Produkten gestattet. Die Anwendungsbeispiele unterliegen nicht zwingend den üblichen Tests und Qualitätsprüfungen eines kostenpflichtigen Produkts, können Funktions- und Leistungsmängel enthalten und mit Fehlern behaftet sein. Sie sind verpflichtet, die Nutzung so zu gestalten, dass eventuelle Fehlfunktionen nicht zu Sachschäden oder der Verletzung von Personen führen.

#### Haftungsausschluss

Siemens schließt seine Haftung, gleich aus welchem Rechtsgrund, insbesondere für die Verwendbarkeit, Verfügbarkeit, Vollständigkeit und Mangelfreiheit der Anwendungsbeispiele, sowie dazugehöriger Hinweise, Projektierungs- und Leistungsdaten und dadurch verursachte Schäden aus. Dies gilt nicht, soweit Siemens zwingend haftet, z.B. nach dem Produkthaftungsgesetz, in Fällen des Vorsatzes, der groben Fahrlässigkeit, wegen der schuldhaften Verletzung des Lebens, des Körpers oder der Gesundheit, bei Nichteinhaltung einer übernommenen Garantie, wegen des arglistigen Verschweigens eines Mangels oder wegen der schuldhaften Verletzung wesentlicher Vertragspflichten. Der Schadensersatzanspruch für die Verletzung wesentlicher Vertragspflichten ist jedoch auf den vertragstypischen, vorhersehbaren Schaden begrenzt, soweit nicht Vorsatz oder grobe Fahrlässigkeit vorliegen oder wegen der Verletzung des Lebens, des Körpers oder der Gesundheit gehaftet wird. Eine Änderung der Beweislast zu Ihrem Nachteil ist mit den vorstehenden Regelungen nicht verbunden. Von in diesem Zusammenhang bestehenden oder entstehenden Ansprüchen Dritter stellen Sie Siemens frei, soweit Siemens nicht gesetzlich zwingend haftet.

Durch Nutzung der Anwendungsbeispiele erkennen Sie an, dass Siemens über die beschriebene Haftungsregelung hinaus nicht für etwaige Schäden haftbar gemacht werden kann.

#### Weitere Hinweise

Siemens behält sich das Recht vor, Änderungen an den Anwendungsbeispielen jederzeit ohne Ankündigung durchzuführen. Bei Abweichungen zwischen den Vorschlägen in den Anwendungsbeispielen und anderen Siemens Publikationen, wie z. B. Katalogen, hat der Inhalt der anderen Dokumentation Vorrang.

Ergänzend gelten die Siemens Nutzungsbedingungen (https://support.industry.siemens.com).

#### Securityhinweise

Siemens bietet Produkte und Lösungen mit Industrial Security-Funktionen an, die den sicheren Betrieb von Anlagen, Systemen, Maschinen und Netzwerken unterstützen.

Um Anlagen, Systeme, Maschinen und Netzwerke gegen Cyber-Bedrohungen zu sichern, ist es erforderlich, ein ganzheitliches Industrial Security-Konzept zu implementieren (und kontinuierlich aufrechtzuerhalten), das dem aktuellen Stand der Technik entspricht. Die Produkte und Lösungen von Siemens formen nur einen Bestandteil eines solchen Konzepts.

Der Kunde ist dafür verantwortlich, unbefugten Zugriff auf seine Anlagen, Systeme, Maschinen und Netzwerke zu verhindern. Systeme, Maschinen und Komponenten sollten nur mit dem Unternehmensnetzwerk oder dem Internet verbunden werden, wenn und soweit dies notwendig ist und entsprechende Schutzmaßnahmen (z.B. Nutzung von Firewalls und Netzwerk-segmentierung) ergriffen wurden.

Zusätzlich sollten die Empfehlungen von Siemens zu entsprechenden Schutzmaßnahmen beachtet werden. Weiterführende Informationen über Industrial Security finden Sie unter: <a href="https://www.siemens.com/industrialsecurity">https://www.siemens.com/industrialsecurity</a>.

Die Produkte und Lösungen von Siemens werden ständig weiterentwickelt, um sie noch sicherer zu machen. Siemens empfiehlt ausdrücklich, Aktualisierungen durchzuführen, sobald die entsprechenden Updates zur Verfügung stehen und immer nur die aktuellen Produktversionen zu verwenden. Die Verwendung veralteter oder nicht mehr unterstützter Versionen kann das Risiko von Cyber-Bedrohungen erhöhen.

Um stets über Produkt-Updates informiert zu sein, abonnieren Sie den Siemens Industrial Security RSS Feed unter: <u>https://www.siemens.com/industrialsecurity</u>.

# Inhaltsverzeichnis

| Rech | tliche Hir | weise                                                     | 2    |
|------|------------|-----------------------------------------------------------|------|
| 1    | Einführu   | Ing                                                       | 4    |
|      | 1.1        | Überblick                                                 | 4    |
|      | 1.2        | Funktionsweise                                            | 6    |
|      | 1.3        | Verwendete Komponenten                                    | . 10 |
| 2    | Enginee    | ring                                                      | . 11 |
|      | 21         | Schnittstellenbeschreibung für S7-1200 und S7-1500        | 11   |
|      | 2.2        | Schnittstellenbeschreibung für S7-300 und S7-400          | . 14 |
|      | 2.3        | Integration ins Anwenderprojekt                           | . 17 |
|      | 2.3.1      | Bibliothek in STEP 7 (TIA Portal) öffnen                  | . 17 |
|      | 2.3.2      | Funktionsbaustein "LOpenUserComm Udp" ins                 |      |
|      |            | Anwenderprogramm integrieren                              | . 20 |
|      | 2.4        | Hardware-Kennung der CPU- oder der CP/CM-Schnittstelle    |      |
|      |            | ermitteln                                                 | . 22 |
|      | 2.5        | Fehlerhandling S7-1200 und S7-1500                        | . 23 |
|      | 2.5.1      | Fehler beim Verbindungsaufbau                             | . 23 |
|      | 2.5.2      | Fehler beim Empfangen von Daten                           | . 29 |
|      | 2.5.3      | Fehler beim Senden von Daten                              | . 32 |
|      | 2.5.4      | Fehler beim Verbindungsabbau                              | . 35 |
|      | 2.6        | Fehlerhandling S7-300 und S7-400                          | . 37 |
|      | 2.6.1      | Fehler beim Verbindungsaufbau                             | . 37 |
|      | 2.6.2      | Fehler beim Empfang von Daten                             | . 43 |
|      | 2.6.3      | Fehler beim Senden von Daten                              | . 46 |
|      | 2.6.4      | Fehler beim Verbindungsabbau                              | . 49 |
|      | 2.7        | Erläuterungen zum Zustandsautomaten                       | . 51 |
|      | 2.7.1      |                                                           | . 51 |
|      | 2.7.2      |                                                           | . 51 |
|      | 2.7.3      | STATE_CONNECTED                                           | . 52 |
|      | 2.7.4      |                                                           | . 52 |
|      | 2.7.5      |                                                           | . 52 |
|      | 2.7.0      |                                                           | . 55 |
| _    | 2.1.1      | STATE_ERROR                                               | . 54 |
| 3    | Wissens    | swertes                                                   | . 58 |
|      | 3.1        | Grundlagen                                                | . 58 |
|      | 3.1.1      | Grundlagen zum UDP-Protokoll                              | . 58 |
|      | 3.1.2      | Aufbau des Parameterdatensatzes "ICON_IP_V4"              | . 58 |
|      | 3.1.3      | Aufbau des Parameterdatensatzes "ICON_PAR"                | . 59 |
|      | 3.1.4      | Aulbau der Adressiniormationen des Kommunikationspanners  | 61   |
|      | 215        | Aufhau der Adressisfermetionen des Kommunikationenerthere | . 01 |
|      | 3.1.5      | nach "TADDR_PAR"                                          | . 62 |
|      | 3.2        | Details zur Funktionsweise                                | . 63 |
|      | 3.2.1      | Struktur des Programms                                    | . 63 |
|      | 3.2.2      | Erläuterungen zur Region "edgeDetection"                  | . 63 |
|      | 3.2.3      | Erläuterungen zur Region "initStates"                     | . 63 |
|      | 3.2.4      | Erläuterungen zur Region"stateMachine"                    | . 64 |
|      | 3.2.5      | Erläuterungen zur Region "callOUCblocks"                  | . 64 |
| 4    | Anhang     |                                                           | . 65 |
|      | 4.1        | Service und Support                                       | . 65 |
|      | 4.2        | Links und Literatur                                       | . 66 |
|      | 4.3        | Änderungsdokumentation                                    | . 66 |

# 1 Einführung

## 1.1 Überblick

#### Inhalt des Anwendungsbeispiels

Die TCP/IP-basierte Open User Communication (OUC) ist mittlerweile der Standard in der Kommunikation mit SIMATIC S7-CPUs.

In der S7-CPU ist die OUC auf Basis von Anweisungen umgesetzt (z. B. TCON, TUSEND, TURCV und TDISCON). Der Anwender muss die Anweisungen in seinem Anwenderprogramm parametrieren und in einer fehlertoleranten Weise aufrufen. Diese Aufgabe muss von jedem Anwender immer wieder neu durchdacht werden. Um dies zu erleichtern bieten wir Ihnen einen Funktionsbaustein (FB) in SCL an. Der FB ruft die OUC-Anweisungen in der Reihenfolge und Art und Weise auf, die in den Handbüchern empfohlen wird. Außerdem enthält der FB bereits folgende Mechanismen.

- Verbindungsmanagement mit den Anweisungen "TCON" und "TDISCON"
- Daten zu einer Partner-CPU senden
- Daten von einer Partner-CPU empfangen

Den FB können Sie als Vorlage für Ihre eigenen Kommunikationsprojekte verwenden.

Das Anwendungsbeispiel liefert folgende Informationen:

- Bibliothek für STEP 7 (TIA Portal), die den FB enthält
- Beschreibung des FB, um über eine **programmierte Verbindung** mit **UDP** zu kommunizieren

Das Anwendungsbeispiel zeigt, an welchen Stellen im Code Sie Ihre individuellen Erweiterungen integrieren können.

#### Übersicht zu allen OUC-Varianten dieser Reihe

Dieses Anwendungsbeispiel ist Teil einer größeren Reihe an Basisbeispielen zur PLC-Kommunikation.

<u>Tabelle 1-1</u> zeigt die Varianten der OUC, die dem Anwender in der Reihe an Basisbeispielen zur Verfügung gestellt werden. Die in diesem Anwendungsbeispiel beschriebene Variante ist farblich gekennzeichnet.

#### Tabelle 1-1

| Protokoll  | Telegramm-<br>länge | Programmierte<br>Verbindung | Hinweis                                                                                                    |
|------------|---------------------|-----------------------------|----------------------------------------------------------------------------------------------------|
| ISO-on-TCP | Dynamisch           | ~                           | <ul> <li>Schnelle Datenübertragung</li> <li>Übertragung von mittleren bis<br/>große Datenmengen.<br/>Informationen zur max.<br/>Datenmenge der CPUs finden Sie<br/>im FAQ: <u>18909487</u>.</li> <li>Hauptsächlich in SIMATIC<br/>homogenen Strukturen einsetzbar.</li> <li>Quittiert</li> <li>Paketorientierte<br/>Datenübertragung, d. h. Länge und<br/>Informationen über Anfang und<br/>Ende eines Telegramms werden<br/>mit übertragen.</li> </ul>                                                                                                    |
| TCP        | Fest<br>Dynamisch   | ✓<br>✓                      | <ul> <li>Schnelle Datenübertragung</li> <li>Übertragung von mittleren bis<br/>große Datenmengen.<br/>Informationen zur max.<br/>Datenmenge der CPUs finden Sie<br/>im FAQ <u>18909487</u>.</li> <li>Flexibel mit Fremdsystemen<br/>einsetzbar.</li> <li>Quittiert</li> <li>Daten werden als Datenstrom<br/>übertragen, d. h. Länge und<br/>Informationen über Anfang und<br/>Ende eines Telegramms werden<br/>nicht übertragen. Aus diesem<br/>Grund muss bei der Übertragung<br/>von dynamischen<br/>Telegrammlängen der Sender eine<br/>Nachrichtenstruktur festlegen, die<br/>beim Empfänger interpretiert<br/>werden kann.</li> </ul> |

| Protokoll | Telegramm-<br>länge | Programmierte<br>Verbindung | Hinweis                                                                                                    |
|-----------|---------------------|-----------------------------|----------------------------------------------------------------------------------------------------|
| UDP       | Dynamisch           |                             | <ul> <li>Sehr schnelle Datenübertragung</li> <li>Übertragung von kleinen bis<br/>mittlere Datenmengen.<br/>Informationen zur max.<br/>Datenmenge der CPUs finden Sie<br/>im FAQ <u>18909487</u>.</li> <li>Flexibel mit Fremdsystemen<br/>einsetzbar.</li> <li>Es gibt keine Garantie, dass ein<br/>gesendetes Datenpaket beim<br/>Empfänger ankommt, oder dass<br/>ein gesendetes Datenpaket nur<br/>einmal beim Empfänger eintrifft.</li> <li>Die Ankunftsreihenfolge der<br/>Datenpakte beim Empfänger kann<br/>nicht vorhergesagt werden.</li> <li>Datenpakte mit fehlerhafter<br/>Prüfsumme werden verworfen und<br/>nicht neu angefordert.</li> <li>Paketorientierte<br/>Datenübertragung, d. h. Länge und<br/>Informationen über Anfang und<br/>Ende eines Telegramms werden</li> </ul> |
|           |                     |                             | Ende eines Telegramms werden<br>mit übertragen.                                                                                                    |

Für jede Variante der OUC gibt es einen eigenen FB, der als Kommunikationsvorlage dient. Alle Kommunikationsvorlagen sind in der Bibliothek "LOpenUserComm" zusammengefasst. Dieses Anwendungsbeispiel bezieht sich nur auf die Variante "Programmierte Verbindung mit UDP".

### 1.2 Funktionsweise

#### Realisierung als Zustandsautomat

Der FB zur Steuerung der OUC-Anweisungen (TCON, TUSEND, TURCV und TDISCON) ist als Zustandsautomat realisiert. Das Entwurfsmodell eines Zustandsautomaten eignet sich besonders für die Modellierung von komplexeren asynchronen Vorgängen, z. B. der Kommunikation zwischen Partnern, die sich über mehrere Zyklen erstrecken kann.

Ein bestimmter Zustand wird zyklisch so lange durchlaufen, bis eine Übergangsbedingung erfüllt ist und der Automat in den nächsten Folgezustand schaltet. Dies verbessert nicht nur die Übersichtlichkeit im Vergleich zu einer konventionellen Verknüpfungssteuerung, sondern erleichtert auch eventuelle Fehler in der Programm-Logik schneller zu finden.

Eine detaillierte Beschreibung des Zustandsautomaten finden Sie im Kapitel 2.7.

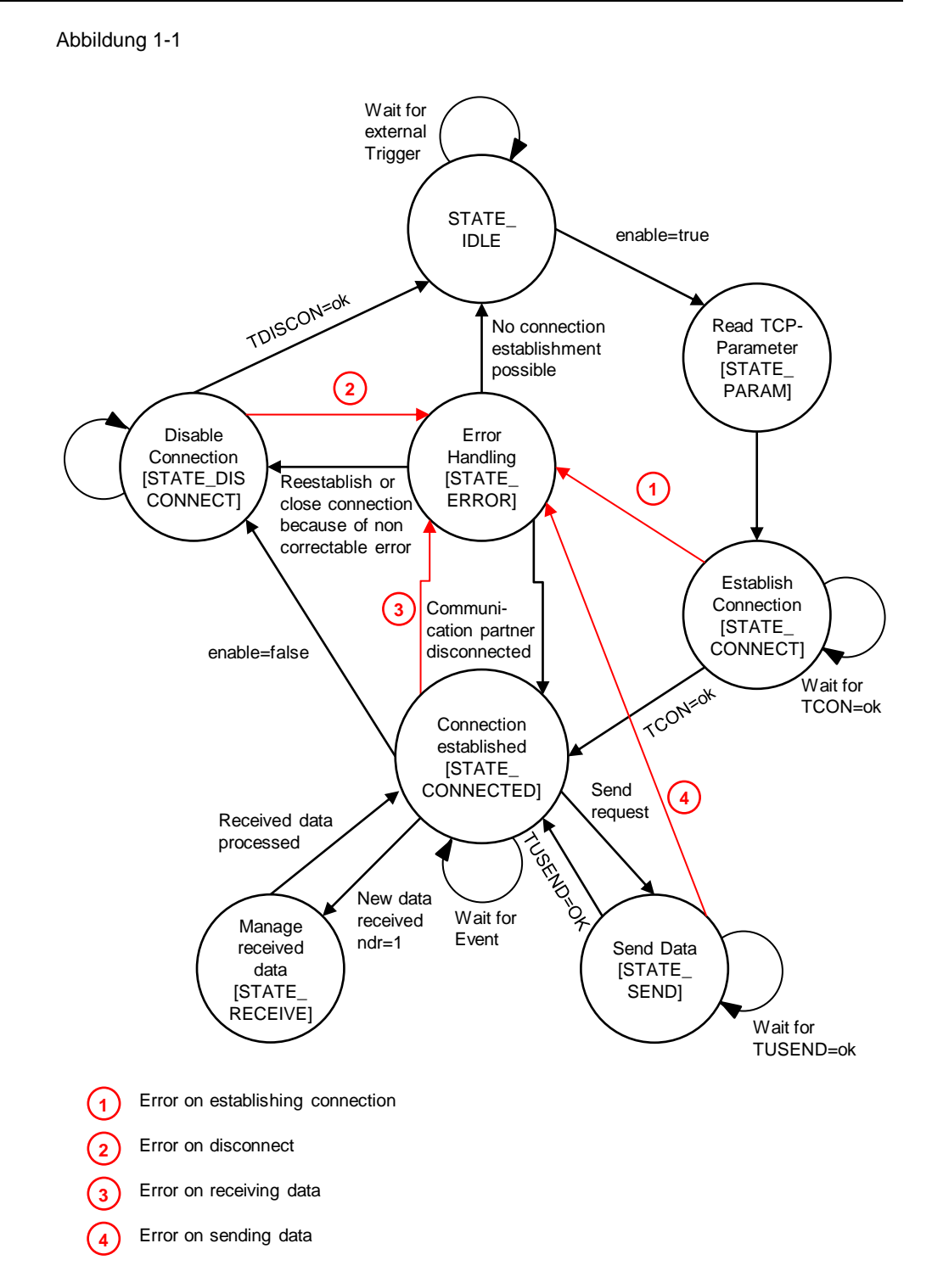

#### Beschreibung der Zustände

Die folgende Tabelle beschreibt in der Übersicht die realisierten Zustände und die möglichen Übergänge. Weitere Informationen finden Sie im dokumentierten Code.

| Zustand                 | Beschreibung                                                                                                    | Übergangsbedingung                                                                                                    |
|-------------------------|----------------------------------------------------------------------------------------------------|----------------------------------------------------------------------------------------------------|
| STATE_IDLE (1)          | <ul> <li>Im Ruhezustand</li> <li>"STATE_IDLE" hat der FB<br/>folgende Eigenschaften:</li> <li>Keine Verbindung ist<br/>aktiv.</li> <li>Statusvariablen werden<br/>zurückgesetzt.</li> </ul>                                                                                                    | Der Ruhezustand "STATE_IDLE"<br>wird nur verlassen, wenn ein<br>Verbindungsanstoß über einen<br>Parameter erfolgt (enable).                                                                                                    |
| STATE_PARAM<br>(2)      | Die UDP-Verbindungs-<br>parameter werden eingelesen<br>und der Anweisung TCON<br>zugewiesen.                                                                                                    | Der FB geht sofort ohne<br>Übergangsbedingung in den<br>Zustand "STATE_CONNECT" über.                                                                                                    |
| STATE_CONNECT<br>(3)    | Die UDP-Verbindung wird<br>zum Partner aufgebaut.                                                                                                    | <ul> <li>Der Zustand "STATE_CONNECT"<br/>wird verlassen, wenn eine der<br/>folgenden Bedingungen erfüllt ist:</li> <li>Wenn die Verbindung nach<br/>Ablauf des Watchdog-Timers<br/>(30 s) noch nicht aufgebaut ist,<br/>geht der FB in den Zustand<br/>"STATE_ERROR" über.</li> <li>Wenn die Verbindung<br/>aufgebaut ist, geht der FB in<br/>den Zustand<br/>"STATE_CONNECTED" über.</li> </ul>                                                                                                    |
| STATE_<br>CONNECTED (7) | <ul> <li>Im Zustand</li> <li>"STATE_CONNECTED" führt der FB folgende Aktionen aus:</li> <li>Er wartet auf den Anstoß des Sendeauftrags, um Daten über die Verbindung zu senden.</li> <li>Er überwacht, ob Daten vom Partner empfangen wurden.</li> <li>Er überwacht die Verbindung zum Partner.</li> </ul> | <ul> <li>Der Zustand</li> <li>"STATE_CONENCTED" wird</li> <li>verlassen, wenn eine der folgenden</li> <li>Bedingungen erfüllt ist:</li> <li>Wenn ein Fehler beim<br/>Empfangen von Daten auftritt,<br/>geht der FB in den Zustand</li> <li>"STATE_ERROR" über.</li> <li>Wenn die Verbindung aktiv<br/>abgebaut werden soll, geht der<br/>FB in den Zustand</li> <li>"STATE_DISCONNECT" über.</li> <li>Wenn Daten gesendet werden<br/>sollen, geht der FB in den<br/>Zustand "STATE_SEND" über.</li> <li>Wenn neue Daten empfangen<br/>werden, geht der FB in den<br/>Zustand "STATE_RECEIVE"</li> </ul> |

über.

| Tabelle 1 | -2 |
|-----------|----|
|-----------|----|

| Zustand                  | Beschreibung                                                                                                    | Übergangsbedingung                                                                                                    |
|--------------------------|----------------------------------------------------------------------------------------------------|----------------------------------------------------------------------------------------------------|
| STATE_SEND (5)           | <ul> <li>Im Zustand "STATE_SEND"<br/>führt der FB folgende<br/>Aktionen aus:</li> <li>Er aktiviert die<br/>Parameter der OUC-<br/>Anweisung "TUSEND".</li> <li>Er wartet bis die OUC-<br/>Anweisung "TUSEND"<br/>erfolgreich (DONE = 1)<br/>oder mit Fehler<br/>(ERROR = 1)<br/>abgeschlossen ist.</li> <li>Er deaktiviert die OUC-<br/>Anweisung "TURCV"<br/>währende des laufenden<br/>Sendevorgangs.</li> </ul> | <ul> <li>Der Zustand "STATE_SEND" wird verlassen, wenn eine der folgenden Bedingungen erfüllt ist:</li> <li>Wenn der Sendevorgang erfolgreich abgeschlossen ist, geht der FB wieder zurück in den Zustand "STATE_CONNECTED".</li> <li>Wenn ein Fehler beim Senden auftritt, geht der FB in den Zustand "STATE_ERROR" über.</li> </ul>                                                                                                    |
| STATE_RECEIVE<br>(6)     | Der Zustand<br>"STATE_RECEIVE" dient<br>einer individuellen<br>Verarbeitung der<br>empfangenen Daten.<br>In diesem<br>Anwendungsbeispiel ist der<br>Zustand leer.                                                                                                    | Der FB geht sofort ohne<br>Übergangsbedingung wieder<br>zurück in den Zustand<br>"STATE_CONNECTED".                                                                                                    |
| STATE_<br>DISCONNECT (4) | <ul> <li>In folgenden Fällen baut der<br/>FB im Zustand</li> <li>"STATE_DISCONNECT" die<br/>Verbindung zum Partner<br/>kontrolliert ab:</li> <li>Der Verbindungsabbau<br/>wird vom Anwender<br/>angestoßen (enable).</li> <li>Der Verbindungsabbau<br/>wird vom FB<br/>angestoßen, wenn die<br/>Verbindung neu<br/>aufgebaut werden muss<br/>oder ein nicht<br/>behebbarer Fehler<br/>aufgetreten ist.</li> </ul>  | <ul> <li>Der Zustand</li> <li>"STATE_DISCONNECT" wird</li> <li>verlassen, wenn eine der folgenden</li> <li>Bedingungen erfüllt ist:</li> <li>Wenn die Verbindung nach<br/>Ablauf des Watchdog-Timers<br/>(30 s) noch nicht abgebaut ist,<br/>geht der FB in den Zustand</li> <li>"STATE_IDLE" über.</li> <li>Wenn die Verbindung ohne<br/>Fehler abgebaut worden ist,<br/>geht der FB in den<br/>Ruhezustand "STATE_IDLE"<br/>über.</li> <li>Wenn ein Fehler beim<br/>Verbindungsabbau auftritt,<br/>geht der FB in den Zustand</li> <li>"STATE_ERROR" über.</li> </ul> |
| STATE_ERROR<br>(8)       | <ul> <li>Im Zustand</li> <li>"STATE_ERROR" führt der<br/>FB folgende Aktionen aus:</li> <li>Er entscheidet, ob<br/>versucht wird einen<br/>Fehler innerhalb des FB<br/>durch Aufruf anderer<br/>Zustände selbstständig<br/>zu beheben.</li> <li>Er vorsorgt die<br/>Ausgangsparameter mit<br/>den Fehlerinformationen.</li> </ul>                                                                                  | <ul> <li>Der Zustand "STATE_ERROR"<br/>wird verlassen, wenn eine der<br/>folgenden Bedingungen erfüllt ist:</li> <li>Wenn die Verbindung neu<br/>aufgebaut werden muss oder<br/>ein nicht behebbarer Fehler<br/>aufgetreten ist, geht der FB in<br/>den Zustand<br/>"STATE_DISCONNECT" über.</li> <li>Wenn die Verbindung nicht<br/>aufgebaut ist, geht der FB in<br/>den Ruhezustand<br/>"STATE_IDLE" über.</li> <li>Wenn der Partner die<br/>Verbindung abgebaut hat, geht<br/>der FB in den Zustand<br/>"STATE_CONNECTED" über.</li> </ul>                           |

# 1.3 Verwendete Komponenten

Dieses Anwendungsbeispiel wurde mit diesen Hard- und Softwarekomponenten erstellt:

| Komponente          | Anzahl | Artikelnummer                                                     | Hinweis                                                                                                    |
|---------------------|--------|-------------------------------------------------------------------|----------------------------------------------------------------------------------------------------|
| CPU 1513-1 PN       | 1      | 6ES7513-1AL01-0AB0                                                | Alternativ können Sie<br>jede beliebige S7-1500<br>CPU ab Firmware V2.0,<br>ET 200SP CPU, ET<br>200pro CPU oder<br>folgende CPs und CMs<br>verwenden:<br>• CP 1543-1<br>(Artikelnummer:<br>6GK7543-1AX00-<br>0XE0)<br>• CM 1542-1<br>(Artikelnummer:<br>6GK7542-6VX00-<br>0XE0)<br>• CP 1542SP-1<br>(Artikelnummer:<br>6GK7542-6VX00-<br>0XE0)<br>• CP 1542SP-1 IRC<br>Artikelnummer:<br>6GK7542-6VX00-<br>0XE0)<br>• CP 1543SP-1<br>(Artikelnummer:<br>6GK7543-6WX00-0XE0) |
| CPU 1214C DC/DC/DC  | 1      | 6ES7214-1AG40-0AB0                                                | Alternativ können Sie<br>jede beliebige<br>S7-1200 CPU ab<br>Firmware V4.0<br>verwenden.                                                                                                    |
| STEP 7 V15 Update 4 | 1      | Package:<br>6ES7822-1AA05-0YA5<br>Download:<br>6ES7822-1AE05-0YA5 |                                                                                                    |

Tabelle 1-3

# 2 Engineering

### 2.1 Schnittstellenbeschreibung für S7-1200 und S7-1500

#### Funktionsbeschreibung

Der FB "LOpenUserComm\_Udp" implementiert eine vollständige UDP-Kommunikationsbeziehung zu einem Partner. Er kapselt alle OUC-Anweisungen in einem anwenderfreundlichen Schalenbaustein, um folgende Funktionen durchzuführen:

- Verwaltung von Verbindungsaufbau und -abbau über den Eingang "enable".
- Anwenderdaten am Eingang "sendData" mit der Länge "sendLen" an den Partner senden, sobald der Eingang "sendRequest" eine positive Flanke erkennt.
- Empfang von Daten eines Partners und Speichern im Speicherbereich, der am Parameter "rcvData" angelegt ist.
- Ausgabe des Zustands der Übertragung und Verbindung am Ausgangsparameter "status".

#### Bausteinschnittstelle

Abbildung 2-1

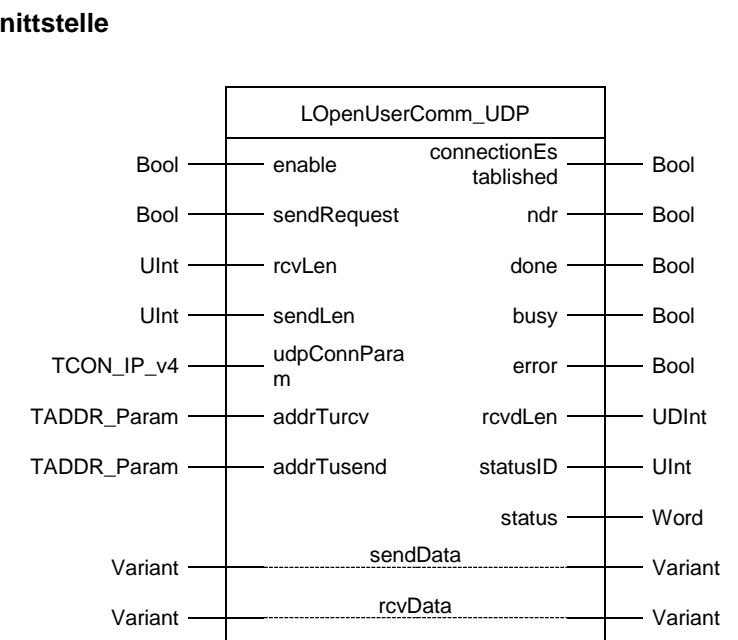

# Die folgende Tabelle zeigt die Ein- und Ausgänge des Funktionsbausteins "LOpenUserComm\_Udp" für S7-1200 und S7-1500.

Tabelle 2-1

| Name                  | P-Type | Data Type   | Comment                                                                                                    |
|-----------------------|--------|-------------|----------------------------------------------------------------------------------------------------|
| enable                | IN     | Bool        | Freigabesignal für den Verbindungsaufbau und<br>den Datenaustausch                                                                                                    |
| sendRequest           | IN     | Bool        | Anstoß des Sendeauftrags                                                                                                    |
| rcvLen                | IN     | UInt        | Länge des Empfangsbereichs in Byte:<br>Wertebereich: 0 (empfohlen) bzw. 1 bis 1472 (ab<br>Firmware-Stand V2.5 der S7-1500 CPUs bei<br>Unicast oder Multicast: 1 bis 2048)                              |
| sendLen               | IN     | UInt        | Anzahl der Bytes, die mit dem Auftrag gesendet<br>werden sollen<br>Wertebereich: 1 bis 1472 (ab Firmware-Stand<br>V2.5 der S7-1500 CPUs bei Unicast oder<br>Multicast: 1 bis 2048)                     |
| udpConnParam          | IN     | TCON_IP_v4  | Verbindungsparameter<br>Detaillierte Informationen finden Sie im<br>Kapitel <u>3.1.2.</u>                                                                                                    |
| addrTurcv             | IN     | TADDR_Param | Adressinformationen des<br>Kommunikationspartners für die Anweisung<br>"TURCV"<br>Detaillierte Informationen finden Sie im<br>Kapitel 3.1.4.                                                           |
| addrTusend            | IN     | TADDR_Param | Adressinformationen des<br>Kommunikationspartners für die Anweisung<br>"TSEND"<br>Detaillierte Informationen finden Sie im                                                                             |
| connectionEstablished | OUT    | Bool        | Statusanzeige:<br>Verbindungsaufbau ausgeführt<br>Hinweis<br>Bei UDP gibt es keine Rückmeldung<br>(Quittierung) vom Kommunikationspartner, dass<br>die Verbindung tatsächlich aufgebaut ist.           |
| ndr                   | OUT    | Bool        | Statusanzeige:<br>Neue Daten empfangen<br><b>Hinweis</b><br>Bei UDP wird keine Rückmeldung (Quittierung)<br>an den Kommunikationspartner gesendet, dass<br>die empfangenen Daten angekommen sind.      |
| done                  | OUT    | Bool        | Statusanzeige:<br>Sendeauftrag abgeschlossen<br>Hinweis<br>Bei UDP gibt es keine Rückmeldung<br>(Quittierung) vom Kommunikationspartner, dass<br>die gesendeten Daten tatsächlich empfangen<br>wurden. |
| busy                  | OUT    | Bool        | FB ist in Bearbeitung                                                                                                    |
| error                 | OUT    | Bool        | Fehleranzeige                                                                                                    |
| rcvdLen               | OUT    | UDInt       | Anzahl der tatsächlich empfangenen Daten in Bytes                                                                                                    |
| statusID              | OUT    | UInt        | Parameter zeigt an, welche OUC-Anweisung den<br>Fehler liefert                                                                                                    |
| status                | OUT    | Word        | Statusanzeige der OUC-Anweisung                                                                                                    |

#### 2 Engineering

| Name     | P-Type | Data Type | Comment                                                                                                    |
|----------|--------|-----------|----------------------------------------------------------------------------------------------------|
| sendData | IN_OUT | Variant   | <ul> <li>Sendebereich, enthält Adresse und Länge</li> <li>Die Adresse verweist auf:</li> <li>einen Datenbaustein</li> <li>einen Merker</li> <li>das Prozessabbild der Eingänge</li> <li>das Prozessabbild der Ausgänge</li> <li>Bei der Übertragung von Strukturen müssen die<br/>Strukturen auf der Sende- und der</li> <li>Empfangsseite identisch sein.</li> </ul> |
| rcvData  | IN_OUT | Variant   | <ul> <li>Empfangsbereich</li> <li>Die Adresse verweist auf:</li> <li>einen Datenbaustein</li> <li>einen Merker</li> <li>das Prozessabbild der Eingänge</li> <li>das Prozessabbild der Ausgänge</li> <li>Bei der Übertragung von Strukturen müssen die<br/>Strukturen auf der Sende- und der</li> <li>Empfangsseite identisch sein.</li> </ul>                         |

# **Hinweis** Beim Senden von mehr als 1472 Byte müssen Sie darauf achten, dass Ihr Empfänger mehr als 1472 Byte unterstützt. Wenn dies nicht der Fall ist, bekommen Sie den fehlgeschlagenen Empfang auf Senderseite nicht mit.

#### Funktionsdiagram

Das folgende Funktionsdiagramm zeigt, wie die wichtigsten Ausgangsparameter in Abhängigkeit von den Eingangsparametern gesetzt werden.

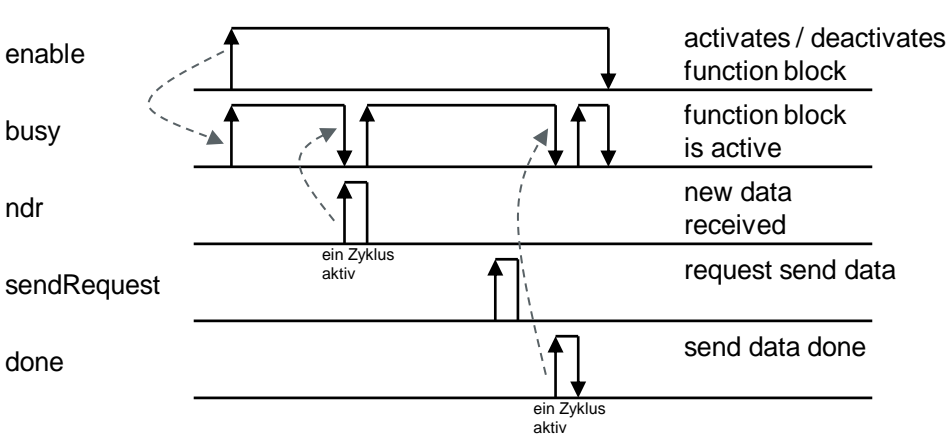

Abbildung 2-2

### 2.2 Schnittstellenbeschreibung für S7-300 und S7-400

#### Funktionsbeschreibung

Der FB "LOpenUserComm\_Udp" implementiert eine vollständige UDP-Kommunikationsbeziehung zu einem Partner. Er kapselt alle OUC-Anweisungen in einem anwenderfreundlichen Schalenbaustein, um folgende Funktionen durchzuführen:

- Verwaltung von Verbindungsaufbau und -abbau über den Eingang "enable".
- Anwenderdaten am Eingang "sendData" mit der Länge "sendLen" an den Partner senden, sobald der Eingang "sendRequest" eine positive Flanke erkennt.
- Empfang von Daten eines Partners und Speichern im definierten Empfangsbereich. Die Länge der Empfangsdaten wird durch den Parameter "rcvLen" festgelegt. Der Empfangsbereich ist durch die folgenden beiden Größen festgelegt:
  - Zeiger auf den Beginn des Bereichs
  - Länge des Bereichs
- Ausgabe des Zustands der Übertragung und Verbindung am Ausgangsparameter "status".

**Hinweis** Die Länge des Empfangsbereichs muss mindestens so groß sein wie die Länge der Empfangsdaten.

#### Bausteinschnittstelle

#### Abbildung 2-3

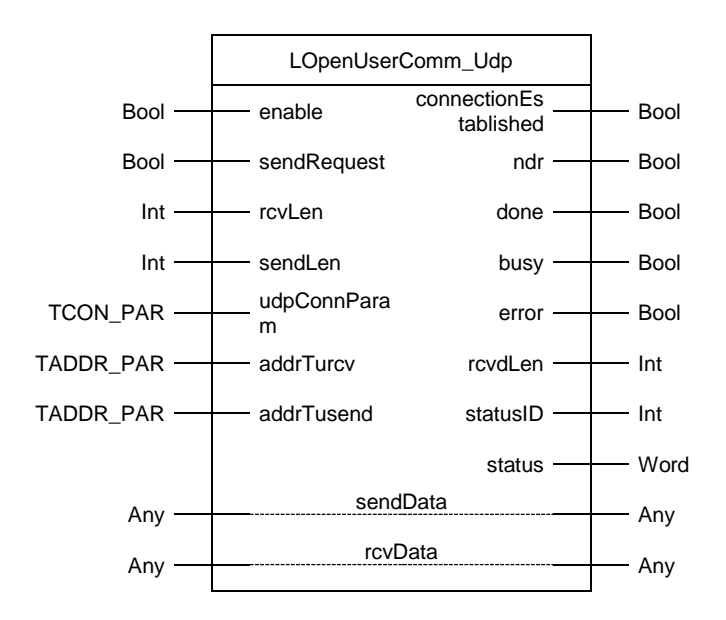

# Die folgende Tabelle zeigt die Ein- und Ausgänge des Funktionsbausteins "LOpenUserComm\_Udp" für S7-300 und S7-400.

Tabelle 2-2

| Name                  | P-Type | Data Type | Comment                                                                                                    |
|-----------------------|--------|-----------|----------------------------------------------------------------------------------------------------|
| enable                | IN     | Bool      | Freigabesignal für den Verbindungsaufbau und<br>den Datenaustausch                                                                                                    |
| sendRequest           | IN     | Bool      | Anstoß eines Sendeauftrags                                                                                                    |
| rcvLen                | IN     | Int       | Länge der Empfangsdaten (in Byte): 1 bis 1472                                                                                                    |
| sendLen               | IN     | Int       | Maximale Anzahl von Bytes, die mit dem Auftrag gesendet werden                                                                                                    |
| udpConnParam          | IN     | TCON_PAR  | Verbindungsparameter<br>Detaillierte Informationen finden Sie im<br>Kapitel <u>3.1.3</u> .                                                                                                    |
| addrTurcv             | IN     | TADDR_PAR | Adressinformationen des Kommunikationspartners<br>für die Anweisung "TURCV"<br>Detaillierte Informationen finden Sie im<br>Kapitel <u>3.1.5</u> .                                                                                 |
| addrTusend            | IN     | TADDR_PAR | Adressinformationen des Kommunikationspartners<br>für die Anweisung "TSEND"<br>Detaillierte Informationen finden Sie im<br>Kapitel <u>3.1.5</u> .                                                                                 |
| connectionEstablished | OUT    | Bool      | Statusanzeige:<br>Verbindungsaufbau ausgeführt<br><b>Hinweis</b><br>Bei UDP gibt es keine Rückmeldung (Quittierung)<br>vom Kommunikationspartner, dass die Verbindung<br>tatsächlich aufgebaut ist.                               |
| ndr                   | OUT    | Bool      | Statusanzeige:<br>Neue Daten empfangen<br>Hinweis<br>Bei UDP wird keine Rückmeldung (Quittierung) an<br>den Kommunikationspartner gesendet, dass die<br>empfangenen Daten angekommen sind.                                        |
| done                  | OUT    | Bool      | Statusanzeige<br>Sendeauftrag abgeschlossen<br>Hinweis<br>Bei UDP gibt es keine Rückmeldung (Quittierung)<br>vom Kommunikationspartner, dass die gesendeten<br>Daten tatsächlich empfangen wurden.                                |
| busy                  | OUT    | Bool      | FB ist in Bearbeitung                                                                                                    |
| error                 | OUT    | Bool      | Fehleranzeige                                                                                                    |
| rcvdLen               | OUT    | Int       | Länge der empfangenen Daten (in Byte)                                                                                                    |
| statusID              | OUT    | Int       | Parameter zeigt an, welche OUC-Anweisung den<br>Fehler liefert                                                                                                    |
| status                | OUT    | Word      | Statusanzeige der OUC-Anweisungen                                                                                                    |
| sendData              | IN_OUT | Any       | <ul> <li>Sendebereich, enthält Adresse und Länge</li> <li>Die Adresse verweist auf:</li> <li>einen Datenbaustein</li> <li>einen Merker</li> <li>das Prozessabbild der Eingänge</li> <li>das Prozessabbild der Ausgänge</li> </ul> |

#### 2 Engineering

| Name    | P-Type | Data Type | Comment                                                                                                    |
|---------|--------|-----------|----------------------------------------------------------------------------------------------------|
| rcvData | IN_OUT | Any       | <ul> <li>Empfangsbereich, enthält Adresse und Länge</li> <li>Die Adresse verweist auf:</li> <li>einen Datenbaustein</li> <li>einen Merker</li> <li>das Prozessabbild der Eingänge</li> <li>das Prozessabbild der Ausgänge</li> </ul> |

#### Funktionsdiagram

Das folgende Funktionsdiagramm zeigt, wie die wichtigsten Ausgangsparameter in Abhängigkeit von den Eingangsparametern gesetzt werden.

Abbildung 2-4

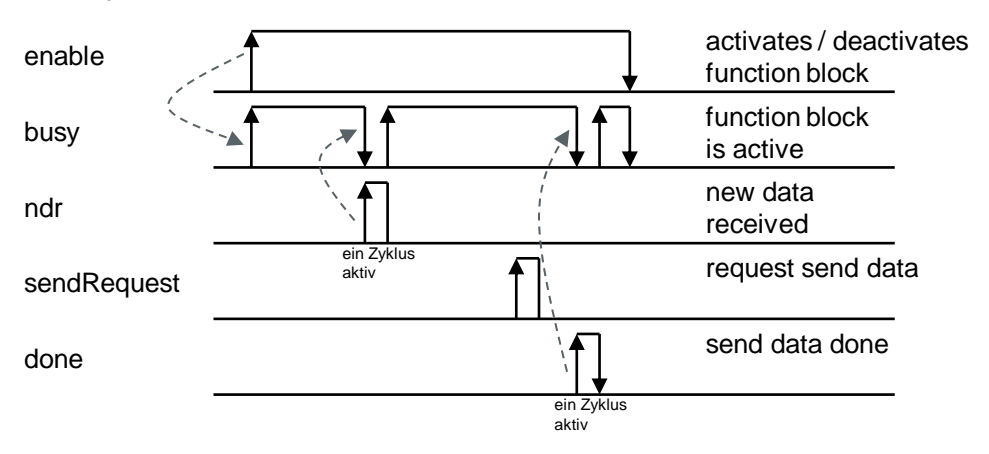

### 2.3 Integration ins Anwenderprojekt

#### 2.3.1 Bibliothek in STEP 7 (TIA Portal) öffnen

Gehen Sie nach der folgenden Anleitung vor, um die Bibliothek "LOpenUSerComm" in STEP 7 (TIA Portal) zu öffnen.

#### Voraussetzung

- STEP 7 (TIA Portal) ist geöffnet.
- Sie haben in STEP 7 (TIA Portal) ein neues Projekt erstellt oder ein bereits bestehendes Projekt geöffnet.

#### Anleitung

- 1. Öffnen Sie die Task Card "Bibliotheken" ("Libraries").
- Klicken Sie in der Palette "Globale Bibliotheken" ("Global libraries") auf die Schaltfläche "Globale Bibliothek öffnen" ("Open global library"). Der Dialog "Globale Bibliothek öffnen" ("Open global library").

| Libraries                             | ∎ ₪ ▶   |      |
|---------------------------------------|---------|------|
| Options                               |         | D    |
| 🛃 Library view 🔕                      |         | Tasl |
| > Project library                     |         | ŝ    |
| ✓ Global libraries                    |         | m    |
| of 🔂 🖫 🐿 🖶 🗄                          | e 🗄 🗄 🕨 | F    |
| Buttons-and-Switches                  |         | a    |
| Drive_Lib_S7_1200_1500                |         | es   |
| Drive_Lib_S7_300_400                  |         |      |
| Energy Support Library                |         |      |
| Energy Suite                          |         |      |
| Long Functions                        |         |      |
| Image: Monitoring-and-control-objects |         |      |
| Documentation templates               |         |      |
|                                       |         |      |

 Wählen Sie die Bibliothek "LOpenUserComm.al15" aus und klicken Sie auf die Schaltfläche "Öffnen" ("Open"). Die Bibliothek "LOpenUserComm" wird in der Palette "Global Bibliotheken" ("Global libraries") geöffnet.

| 👫 Open global | library          |                           |                                          | ×                                            |
|---------------|------------------|---------------------------|------------------------------------------|----------------------------------------------|
| Look in:      | LOpen User       | Comm_V15 ~                | G 🤌 🖻 🛄 -                                |                                              |
| *             | Name             | ^                         | Date modified                            | Type<br>File folder                          |
| Quick access  | IM               | Thes                      | 4/9/2019 3:24 PM                         | File folder                                  |
|               | System           |                           | 6/7/2019 11:42 AM<br>6/7/2019 11:52 AM   | File folder<br>File folder                   |
| Desktop       | tmp<br>UserFiles |                           | 1/25/2019 12:10 PM<br>1/25/2019 12:10 PM | File folder<br>File folder                   |
| Libraries     | XRef             | rComm_V15.al15            | 4/9/2019 3:24 PM<br>6/7/2019 11:42 AM    | File folder<br>Siemens TIA Porta             |
|               |                  |                           |                                          |                                              |
| This PC       | _                |                           |                                          |                                              |
| <b>I</b>      | <                | LOpen Lleg Comm V15 al 15 |                                          | ><br>0.000                                   |
| Network       | Files of type:   | Global library            |                                          | <ul> <li>✓ Open</li> <li>✓ Cancel</li> </ul> |
|               |                  | Open as read-only         |                                          |                                              |

 Die Funktionsbausteine "LOpenUserComm\_Udp" finden Sie in der Bibliothek "LOpenUserComm" unter "Typen > UDP > S7-300/S7-400" ("Types > UDP > S7-300/S7-400") und unter "Typen > UDP > S7-1200/S7-1500" ("Types > UDP > S7-1200/S7-1500").

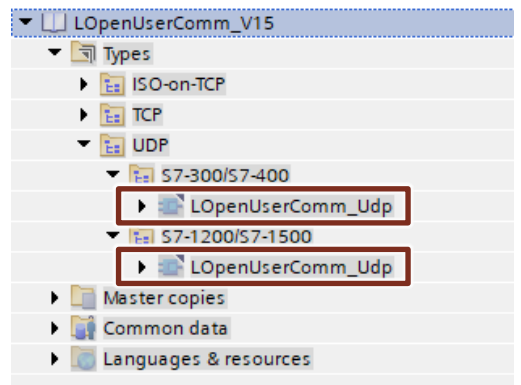

5. Fügen Sie den Funktionsbaustein "LOpenUserComm\_Udp" per Drag & Drop aus der Bibliothek in den Ordner "Programmbausteine" (Program blocks") Ihrer CPU ein.

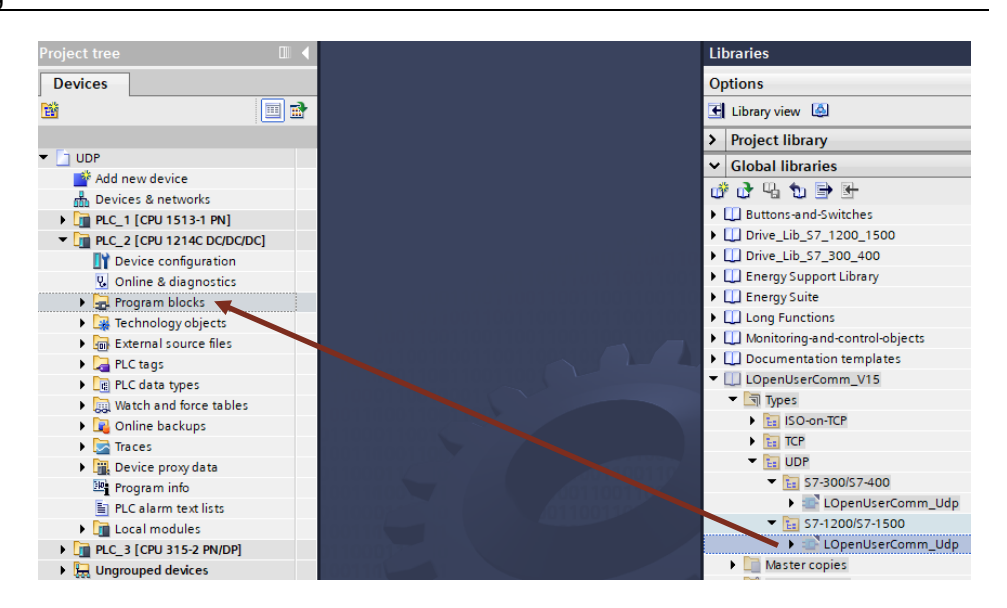

- 6. Der Funktionsbaustein "LOpenUserComm\_Udp" wird im Ordner "Programmbausteine" ("Program blocks") Ihrer CPU angezeigt.
- Integrieren Sie den Funktionsbaustein "LOpenUserComm\_Udp" in das Anwenderprogramm Ihrer CPU, um eine Kommunikationsverbindung zum Partner aufzubauen und Daten zu senden und zu empfangen (siehe Kapitel <u>2.3.2</u>).

# 2.3.2 Funktionsbaustein "LOpenUserComm\_Udp" ins Anwenderprogramm integrieren

Gehen Sie nach der folgenden Anleitung vor, um den Funktionsbaustein "LOpenUserComm\_Udp" in das Anwenderprogramm Ihrer CPU zu integrieren.

Rufen Sie den Funktionsbaustein "LOpenUserComm\_Udp" z. B. zyklisch im OB1 auf.

- 1. Doppelklicken Sie in der Projektnavigation im Ordner "Programmbausteine" ("Program blocks") Ihrer CPU auf den Baustein "Main [OB1]". Der OB 1 wird im Arbeitsbereich geöffnet.
- Markieren Sie den Funktionsbaustein "LOpenUserComm\_Udp" in der Projektnavigation im Ordner "Programmbausteine" ("Program blocks") Ihrer CPU und fügen Sie ihn per Drag & Drop in ein Netzwerk des OB 1 ein. Der Dialog "Aufrufoptionen" ("Call options") wird automatisch geöffnet, um den Instanz-Datenbaustein des Funktionsbausteins "LOpenUserComm\_Udp" anzulegen.

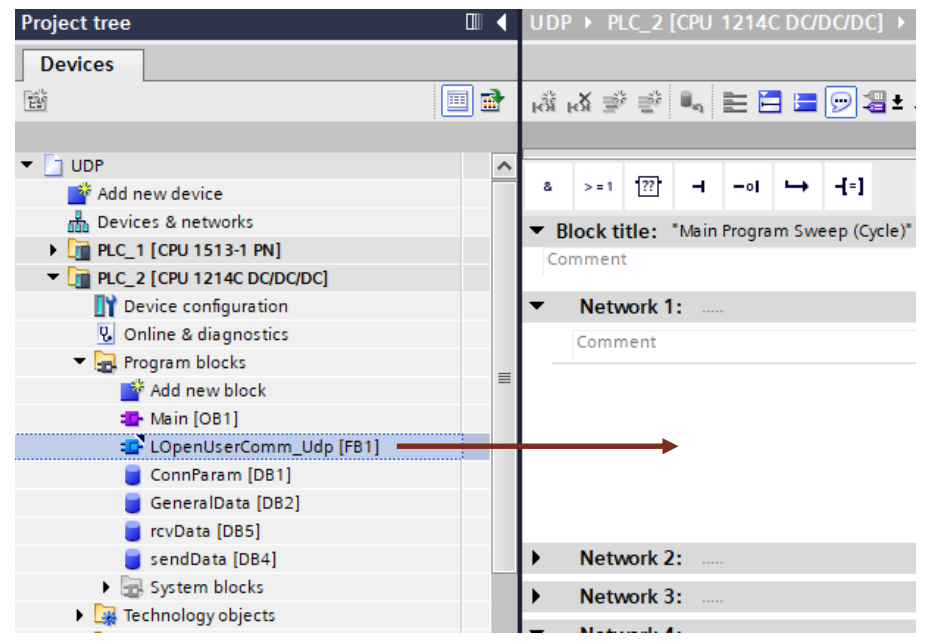

 Tragen Sie den Namen des Instanz-DBs ein, z. B. "LOpenUserComm\_Udp". Wählen Sie die Option "Automatisch" ("Automatic") aus, damit die Nummer des Instanz-DB automatisch durch STEP 7 (TIA Portal) vergeben wird.

| Call options | ×                                                                                                    |
|--------------|----------------------------------------------------------------------------------------------------|
| Call options | Data block Name OpenUserComm_InstUdp Number  Manual Automatic If you call the function block as a single instance, the function block saves its data in its own instance data block. |
|              | more                                                                                                    |
|              | OK Cancel                                                                                                    |

4. Belegen Sie die Ein- und Ausgänge des Funktionsbausteins "LOpenUserComm\_Udp" mit entsprechenden Variablen.

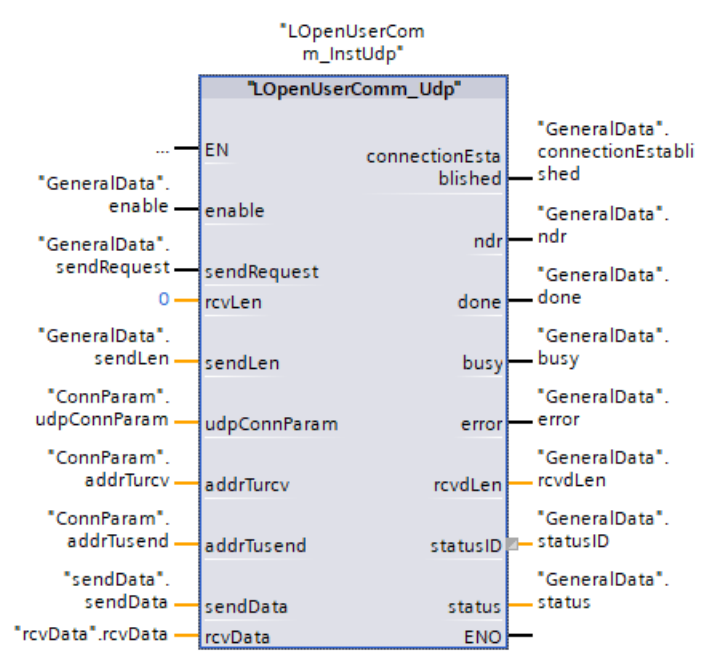

### 2.4 Hardware-Kennung der CPU- oder der CP/CM-Schnittstelle ermitteln

Im Parameterdatensatz "TCON\_IP\_V4" ist es notwendig die richtige Hardware-Kennung der verwendeten Schnittstelle einzutragen. Um die Hardware-Kennung der Schnittstelle zu ermitteln, gehen Sie nach der folgenden Anleitung vor:

- 1. In der Netzsicht oder Gerätesicht markieren Sie die CPU- oder CP/CM-Schnittstelle, deren Hardware-Kennung Sie ermitteln möchten.
- 2. Im Inspektorfenster werden die Eigenschaften der CPU- oder CP/CM-Schnittstelle angezeigt.
- 3. Öffnen Sie das Register "Systemkonstanten" ("Sytem constants"), um die Hardware-Kennung der Schnittstelle anzuzeigen.

| PR | PROFINET-Schnittstelle_1 [Module]      |  |  |                  |              |                  |         |  |
|----|----------------------------------------|--|--|------------------|--------------|------------------|---------|--|
| (  | General IO tags System constants Texts |  |  |                  |              |                  |         |  |
| S  | Show hardware system constant 💌        |  |  |                  |              |                  |         |  |
|    | Name                                   |  |  |                  | Туре         | Hardware identi. | Used by |  |
|    | Local~PROFINET-Schnittstelle_1~Port_1  |  |  | tstelle_1~Port_1 | Hw_Interface | 65               | PLC_1   |  |
|    | Local~PROFINET-Schnittstelle_1~Port_2  |  |  | tstelle_1~Port_2 | Hw_Interface | 66               | PLC_1   |  |
|    | Local~PROFINET-Schnittstelle_1         |  |  | tstelle_1        | Hw_Interface | 64               | PLC_1   |  |
|    | _                                      |  |  |                  |              |                  |         |  |

### 2.5 Fehlerhandling S7-1200 und S7-1500

Im FB "LOpenUserComm\_Udp" sind einige Fehlerzustände exemplarisch abgefangen und Reaktionen darauf programmiert. Sie können hier aber auch alle Fehlerzustände, die die OUC-Anweisungen liefern, abfangen und je nach Ihren Anforderungen eigene Reaktionen nach diesem Schema implementieren.

**Hinweis** Da im Fehlerfall die Werte an den Ausgangsparametern nur für einen Zyklus ausgegeben werden, müssen die Werte von "status" und "statusId" gespeichert werden, wenn error = 1.

#### 2.5.1 Fehler beim Verbindungsaufbau

# Auftrag zum Verbindungsaufbau mit "TCON" konnte nicht erfolgreich ausgeführt werden (Watchdog-Timer abgelaufen)

Der Watchdog-Timer wird gestartet, sobald am Eingang "enable" des FB "LOpenUserComm\_Udp" eine steigende Flanke erkannt wird.

Wenn der Auftrag zum Verbindungsaufbau mit "TCON" erfolgreich ausgeführt wurde (DONE = 1), wird der Watchdog-Timer zurückgesetzt, aber es gibt keine Quittierung vom Kommunikationspartner, dass die Kommunikationsverbindung wirklich erfolgreich aufgebaut ist.

Wenn der Auftrag zum Verbindungsaufbau mit "TCON" nach 30 s noch nicht erfolgreich abgeschlossen wurde, läuft der Watchdog-Timer ab und die Ausgangsparameter des FB "LOpenUserComm\_Udp" werden für einen Zyklus wie folgt gesetzt.

| Ausgangs-<br>parameter | Wert    | Beschreibung                                                                              | Abhilfe                                                                                                    |
|------------------------|---------|-------------------------------------------------------------------------------------------|----------------------------------------------------------------------------------------------------|
| status                 | 16#8102 | Verbindung konnte<br>nicht aufgebaut<br>werden (Watchdog-<br>Timer (30 s)<br>abgelaufen). | Prüfen Sie, ob beim Verbindungsaufbau<br>mit "TCON" ein Fehler aufgetreten ist<br>(ERROR = 1): Werten Sie die<br>Ausgangsparameter "statusID" und<br>"status" des FB "LOpenUserComm_Udp" |
| statusId               | 1       | Interner Fehler im<br>Funktionsbaustein                                                   | aus und beheben Sie ggf. den Fehler<br>beim Verbindungsaufbau mit "TCON".                                                                                                    |
| error                  | 1       | Fehleranzeige:<br>1: Fehler erkannt                                                       | erneut über den Parameter enable = 1<br>an.                                                                                                    |

Tabelle 2-3

#### Kennung für die Art des Verbindungsaufbaus nicht zulässig

Bei UDP ist nur ein passiver Verbindungsaufbau zulässig. Wenn Sie im Parameterdatensatz "TCON\_IP\_V4" bei "ActiveEstablished" den Wert "TRUE" verwenden, werden die Ausgangsparameter des FB "LOpenUser\_Udp" für einen Zyklus wie folgt gesetzt.

Tabelle 2-4

| Ausgangs-<br>parameter | Wert    | Beschreibung                                   | Abhilfe                                                                                           |
|------------------------|---------|------------------------------------------------|---------------------------------------------------------------------------------------------------|
| status                 | 16#80B5 | Statusanzeige der<br>Anweisung "TCON"          | Tragen Sie im Parameterdatensatz<br>"TCON_IP_V4" bei "ActiveEstablished"                          |
| statusId               | 2       | Fehler beim<br>Verbindungsaufbau<br>mit "TCON" | den Wert "FALSE" ein.<br>Stoßen Sie den Verbindungsaufbau<br>erneut über den Parameter enable = 1 |
| error                  | 1       | Fehleranzeige:<br>1: Fehler erkannt            | an.                                                                                               |

#### Parametrierungsfehler im Parameter "ConnectionType"

Wenn ein Parametrierungsfehler im Parameter "ConnectionType" des Parameterdatensatzes "TCON\_IP\_V4" vorliegt, werden die Ausgangsparameter des FB "LOpenUserComm\_Udp" für einen Zyklus wie folgt gesetzt.

Tabelle 2-5

| Ausgangs-<br>parameter | Wert    | Beschreibung                                   | Abhilfe                                                                                              |
|------------------------|---------|------------------------------------------------|----------------------------------------------------------------------------------------------------|
| status                 | 16#80B6 | Statusanzeige der<br>Anweisung "TCON"          | Tragen Sie im Parameterdatensatz<br>"TCON_IP_V4" bei "ConnectionType"                                |
| statusId               | 2       | Fehler beim<br>Verbindungsaufbau<br>mit "TCON" | den Wert 0x13 (hex) ein.<br>Stoßen Sie den Verbindungsaufbau<br>erneut über den Parameter enable = 1 |
| error                  | 1       | Fehleranzeige:<br>1: Fehler erkannt            | an.                                                                                                  |

#### Wert des lokalen Ports ist "0"

Wenn im Parameterdatensatz "TCON\_IP\_V4" der lokale Port "0" angegeben wird, werden die Ausgangsparameter des FB "LOpenUserComm\_Udp" für einen Zyklus wie folgt gesetzt.

| Ausgangs-<br>parameter | Wert    | Beschreibung                                   | Abhilfe                                                                                                    |
|------------------------|---------|------------------------------------------------|----------------------------------------------------------------------------------------------------|
| status                 | 16#80B7 | Statusanzeige der<br>Anweisung "TCON"          | Prüfen Sie im Parameterdatensatz<br>"TCON_IP_V4" den lokalen Port. Der                                            |
| statusId               | 2       | Fehler beim<br>Verbindungsaufbau<br>mit "TCON" | gültige Wertebereich ist 1 bis 49151.<br>Stoßen Sie den Verbindungsaufbau<br>erneut über den Parameter enable = 1 |
| error                  | 1       | Fehleranzeige:<br>1: Fehler erkannt            | an.                                                                                                    |

#### Verbindung oder Port sind bereits belegt

Jede Verbindung wird durch die Verbindungs-ID und Portnummer eindeutig definiert. Wenn Sie für mehrere Verbindungen dieselbe Portnummer verwenden, werden die Ausgangsparameter des FB "LOpenUserComm\_Udp" für einen Zyklus wie folgt gesetzt.

Tabelle 2-7

| Ausgangs-<br>parameter | Wert    | Beschreibung                                   | Abhilfe                                                                         |
|------------------------|---------|------------------------------------------------|---------------------------------------------------------------------------------|
| status                 | 16#80A1 | Statusanzeige der<br>Anweisung "TCON"          | Verwenden Sie für jede Verbindung eine andere Portnummer.                       |
| statusId               | 2       | Fehler beim<br>Verbindungsaufbau<br>mit "TCON" | Stoßen Sie den Verbindungsaufbau<br>erneut über den Parameter enable = 1<br>an. |
| error                  | 1       | Fehleranzeige:<br>1: Fehler erkannt            |                                                                                 |

#### Lokaler oder entfernter Port wird vom System verwendet

Wenn Sie im Parameterdatensatz "TCON\_IP\_V4" für den lokalen oder entfernten Port eine Portnummer definieren, die vom System verwendet wird, werden die Ausgangsparameter des FB "LOpenUserComm\_Udp" für einen Zyklus wie folgt gesetzt.

| Ausgangs-<br>parameter | Wert    | Beschreibung                                   | Abhilfe                                                                                                    |
|------------------------|---------|------------------------------------------------|----------------------------------------------------------------------------------------------------|
| status                 | 16#80A2 | Statusanzeige der<br>Anweisung "TCON"          | Folgende Ports sind vom System<br>reserviert:                                                                                                    |
| statusId               | 2       | Fehler beim<br>Verbindungsaufbau<br>mit "TCON" | 20, 21, 80, 102, 135, 161, 162, 443,<br>34962, 34963, 34964 sowie der Bereich<br>49152 bis 65535                                                                                                 |
| error                  | 1       | Fehleranzeige:<br>1: Fehler erkannt            | Verwenden Sie für den lokalen und<br>entfernten Port eine Portnummer, die<br>nicht vom System reserviert ist.<br>Stoßen Sie den Verbindungsaufbau<br>erneut über den Parameter enable = 1<br>an. |

#### Verbindungs-ID wird bereits verwendet

Jede Verbindung wird durch die Verbindungs-ID und Portnummer eindeutig definiert.

1. Wenn Sie für mehrere Verbindungen dieselbe Verbindungs-ID verwenden, werden die Ausgangsparameter des FB "LOpenUserComm\_Udp" für einen Zyklus wie folgt gesetzt.

Tabelle 2-9

| Ausgangs-<br>parameter | Wert    | Beschreibung                                   | Abhilfe                                                                         |
|------------------------|---------|------------------------------------------------|---------------------------------------------------------------------------------|
| status                 | 16#80C8 | Statusanzeige der<br>Anweisung "TCON"          | Verwenden Sie für jede Verbindung eine andere Verbindungs-ID.                   |
| statusId               | 2       | Fehler beim<br>Verbindungsaufbau<br>mit "TCON" | Stoßen Sie den Verbindungsaufbau<br>erneut über den Parameter<br>enable = 1 an. |
| error                  | 1       | Fehleranzeige:<br>1: Fehler erkannt            |                                                                                 |

 Wenn die Verbindungs-ID bereits von einer aufgebauten Verbindung verwendet wird, die denselben Parameterdatensatz am Parameter "udpConnParam" verwendet, wird versucht eine bestehende Verbindung aufzubauen. Die Ausgangsparameter des FB "LOpenUserComm\_Udp" werden für einen Zyklus wie folgt gesetzt.

#### Tabelle 2-10

| Ausgangs-<br>parameter | Wert    | Beschreibung                                   | Abhilfe                                                                                     |
|------------------------|---------|------------------------------------------------|---------------------------------------------------------------------------------------------|
| status                 | 16#80A3 | Statusanzeige der<br>Anweisung "TCON"          | Verwenden Sie für jede Verbindung<br>einen eigenen Parameterdatensatz                       |
| statusId               | 2       | Fehler beim<br>Verbindungsaufbau<br>mit "TCON" | mit unterschiedlicher<br>Verbindungs-ID und Portnummer.<br>Stoßen Sie den Verbindungsaufbau |
| error                  | 1       | Fehleranzeige:<br>1: Fehler erkannt            | enable = 1 an.                                                                              |

#### Verbindungs-ID wird bereits von einer konfigurierten Verbindung verwendet

Jede Verbindung wird durch die Verbindungs-ID und Portnummer eindeutig definiert. Wenn die Verbindungs-ID bereits von einer konfigurierten Verbindung verwendet wird, werden die Ausgangsparameter des FB "LopenUserComm\_Udp" für einen Zyklus wir folgt gesetzt.

| Ausgangs-<br>parameter | Wert    | Beschreibung                                   | Abhilfe                                                                                     |
|------------------------|---------|------------------------------------------------|---------------------------------------------------------------------------------------------|
| status                 | 16#8085 | Statusanzeige der<br>Anweisung "TCON"          | Verwenden Sie für jede konfigurierte und<br>programmierte Verbindung eine andere            |
| statusId               | 2       | Fehler beim<br>Verbindungsaufbau<br>mit "TCON" | Verbindungs-ID.<br>Stoßen Sie den Verbindungsaufbau<br>erneut über den Parameter enable = 1 |
| error                  | 1       | Fehleranzeige:<br>1: Fehler erkannt            | an.                                                                                         |

#### Verbindungs-ID liegt außerhalb des zulässigen Bereichs

Wenn der Parameter "ID" des Parameterdatensatzes "TCON\_IP\_V4" außerhalb des zulässigen Bereichs liegt, werden die Ausgangsparameter des FB "LOpenUserComm\_Udp" für einen Zyklus wie folgt gesetzt.

| Ausgangs-<br>parameter | Wert    | Beschreibung                                   | Abhilfe                                                                                                    |
|------------------------|---------|------------------------------------------------|----------------------------------------------------------------------------------------------------|
| status                 | 16#8086 | Statusanzeige der<br>Anweisung "TCON"          | Tragen Sie im Parameterdatensatz<br>"TCON_IP_V4" bei "ID" einen Wert ein,                                             |
| statusId               | 2       | Fehler beim<br>Verbindungsaufbau<br>mit "TCON" | der im Wertebereich von 1 bis 4095 liegt.<br>Stoßen Sie den Verbindungsaufbau<br>erneut über den Parameter enable = 1 |
| error                  | 1       | Fehleranzeige:<br>1: Fehler erkannt            | an.                                                                                                    |

Tabelle 2-12

#### Hardware-Kennung in den Verbindungsparametern nicht korrekt

Wenn der Parameter "Interfaceld" des Parameterdatensatzes "TCON\_IP\_V4" keine Hardware-Kennung einer CPU- oder CM/CP-Schnittstelle referenziert oder den Wert "0" hat, werden die Ausgangsparameter des FB "LOpenUserComm\_Udp" für einen Zyklus wie folgt gesetzt.

Tabelle 2-13

| Ausgangs-<br>parameter | Wert    | Beschreibung                                   | Abhilfe                                                                                                    |
|------------------------|---------|------------------------------------------------|----------------------------------------------------------------------------------------------------|
| status                 | 16#809B | Statusanzeige der<br>Anweisung "TCON"          | Tragen Sie im Parameterdatensatz<br>"TCON_IP_V4" bei "InterfaceId" die                                                                        |
| statusId               | 2       | Fehler beim<br>Verbindungsaufbau<br>mit "TCON" | Hardware-Kennung der lokalen<br>Schnittstelle (Wertebereich 0 bis 65535)<br>ein.                                                              |
| error                  | 1       | Fehleranzeige:<br>1: Fehler erkannt            | der Hardware-Kennung finden Sie im<br>Kapitel <u>2.4</u> .<br>Stoßen Sie den Verbindungsaufbau<br>erneut über den Parameter enable = 1<br>an. |

#### Kommunikationsfehler: "TDISCON" wurde ausgeführt, bevor "TCON" beendet war

Wenn die Anweisung "TCON" den Verbindungsaufbau mit DONE = 1 oder ERROR = 1 beendet hat, darf ein Auftrag zum Verbindungsabbau angestoßen werden.

Wenn der Verbindungsaufbau durch Aufruf eines "TDISCON" vorzeitig abgebrochen wird, werden die Ausgangsparameter des

FB "LOpenUserComm\_Udp" für einen Zyklus wie folgt gesetzt.

| Ausgangs-<br>parameter | Wert    | Beschreibung                                   | Abhilfe                                                                                  |
|------------------------|---------|------------------------------------------------|------------------------------------------------------------------------------------------|
| status                 | 16#80A7 | Statusanzeige der<br>Anweisung "TCON"          | Da der Verbindungsaufbau durch Aufruf<br>eines "TDISCON" vorzeitig abgebrochen           |
| statusId               | 2       | Fehler beim<br>Verbindungsaufbau<br>mit "TCON" | wurde, wird die Verbindung durch den<br>FB abgebaut.<br>Stoßen Sie den Verbindungsaufbau |
| error                  | 1       | Fehleranzeige:<br>1: Fehler erkannt            | an.                                                                                      |

#### Auftrag zum Verbindungsaufbau wird während Verbindungsabbau angestoßen

Wenn der Auftrag zum Verbindungsaufbau angestoßen wird, während der Verbindungsabbau läuft, wird versucht eine bestehende Verbindung aufzubauen. Die Ausgangsparameter des FB "LOpenUserComm\_Udp" werden für einen Zyklus wir folgt gesetzt.

| Ausgangs-<br>parameter | Wert    | Beschreibung                                   | Abhilfe                                                                                                    |
|------------------------|---------|------------------------------------------------|----------------------------------------------------------------------------------------------------|
| status                 | 16#80A3 | Statusanzeige der<br>Anweisung "TCON"          | Da Sie versuchen eine bestehende<br>Verbindung erneut aufzubauen, wird die                                    |
| statusId               | 2       | Fehler beim<br>Verbindungsaufbau<br>mit "TCON" | Verbindung durch den FB abgebaut.<br>Stoßen Sie den Verbindungsaufbau<br>erneut über den Parameter enable = 1 |
| error                  | 1       | Fehleranzeige:<br>1: Fehler erkannt            | an.                                                                                                    |

| Ta | hel | le | 2-1 | 5 |
|----|-----|----|-----|---|

#### 2.5.2 Fehler beim Empfangen von Daten

#### Parametrierte Länge der Empfangsdaten ungültig

Die Ausgangsparameter des FB "LOpenUserComm\_Udp" werden für einen Zyklus wie in <u>Tabelle 2-16</u> gesetzt, wenn folgende Bedingungen gegeben sind:

- Die parametrierte Länge der Empfangsdaten ist größer als der größte zulässige Wert (1472 Byte (ab Firmware-Stand V2.5 der S7-1500 CPUs bei Unicast oder Multicast: 2048 Byte).
- Der Wert des Parameters "rcvLen" oder "rcvData" wurde nach dem ersten Aufruf geändert.

| Tabelle | 2-16 |
|---------|------|
|---------|------|

| Ausgangs-<br>parameter | Wert    | Beschreibung                                      | Abhilfe                                                                                                    |
|------------------------|---------|---------------------------------------------------|----------------------------------------------------------------------------------------------------|
| status                 | 16#8085 | Statusanzeige der<br>Anweisung "TURCV"            | Geben Sie am Parameter "rcvLen" die<br>Länge der zu empfangenden Daten an.                                        |
| statusId               | 3       | Fehler beim<br>Empfangen von<br>Daten mit "TURCV" | Geben Sie am Parameter "rcvData" den<br>Empfangsbereich an.<br>Detaillierte Informationen über die                |
| error                  | 1       | Fehleranzeige:<br>1: Fehler erkannt               | maximale Anzahl der Nutzdaten, die mit<br>UDP übertragbar sind, finden Sie in<br>folgendem FAQ: <u>18909487</u> . |

#### Empfangsbereich falsch parametriert

Die Ausgangsparameter des FB "LOpenUserComm\_Udp" werden für einen Zyklus wie in <u>Tabelle 2-17</u> gesetzt, wenn folgende Bedingungen gegeben sind:

- Empfangsbereich zu klein
- Wert am Parameter "rcvLen" größer als der Empfangsbereich, der am Parameter "rcvData" angegeben ist

| Ausgangs-<br>parameter | Wert    | Beschreibung                                      | Abhilfe                                                          |
|------------------------|---------|---------------------------------------------------|------------------------------------------------------------------|
| status                 | 16#8088 | Statusanzeige der<br>Anweisung "TURCV"            | Der Wert am Parameter "rcvLen" darf<br>nicht größer sein als der |
| statusId               | 3       | Fehler beim<br>Empfangen von<br>Daten mit "TURCV" | Empfangsbereich, der am Parameter<br>"rcvData" angeben ist.      |
| error                  | 1       | Fehleranzeige:<br>1: Fehler erkannt               |                                                                  |

#### Größe des Empfangspuffers überschritten

Wenn die Länge des Empfangsbereichs kleiner ist als die Länge der Daten, die der Kommunikationspartner sendet, sind die empfangenen Daten länger als erwartet. Die Ausgangsparameter des FB "LOpenUSerComm\_Udp" werden für einen Zyklus wie folgt gesetzt.

| Ausgangs-<br>parameter | Wert    | Beschreibung                                      | Abhilfe                                                                                                    |
|------------------------|---------|---------------------------------------------------|----------------------------------------------------------------------------------------------------|
| status                 | 16#80C9 | Statusanzeige der<br>Anweisung<br>"TURCV"         | Der Empfangsbereich, den Sie am<br>Parameter "rcvData" angeben, muss<br>mindestens so groß sein wie die Länge |
| statusId               | 3       | Fehler beim<br>Empfangen von<br>Daten mit "TURCV" | der Daten, die der<br>Kommunikationspartner sendet.<br>Die Länge, die Sie am Parameter                        |
| error                  | 1       | Fehleranzeige:<br>1: Fehler erkannt               | groß sein wie die Länge der Daten, die der Kommunikationspartner sendet.                                      |

Tabelle 2-18

#### Kommunikationsfehler

Die Ausgangsparameter des FB "LOpenUserComm\_Udp" werden für einen Zyklus wie in <u>Tabelle 2-19</u> gesetzt, wenn einer der folgenden Kommunikationsfehler auftritt:

- Die angegebene Verbindung zwischen Anwenderprogramm und Kommunikationsschicht des Betriebssystems wurde noch nicht aufgebaut.
- Die angegebene Verbindung zwischen Anwenderprogramm und Kommunikationsschicht des Betriebssystems wird momentan abgebaut. Ein Empfangsauftrag über diese Verbindung ist nicht möglich.
- Die Schnittstelle wird neu parametriert.

| Ausgangs-<br>parameter | Wert    | Beschreibung                                      | Abhilfe                                                                                                    |
|------------------------|---------|---------------------------------------------------|----------------------------------------------------------------------------------------------------|
| status                 | 16#80A1 | Statusanzeige der<br>Anweisung "TURCV"            | Die Verbindung muss aufgebaut sein,<br>um Daten zu senden.                                                          |
| statusId               | 3       | Fehler beim<br>Empfangen von<br>Daten mit "TURCV" | Bei einem Kommunikationsfehler wird<br>die Verbindung durch den FB abgebaut,<br>damit diese erneut aufgebaut werden |
| error                  | 1       | Fehleranzeige:<br>1: Fehler erkannt               | kann.                                                                                                    |

#### Temporäre Kommunikationsfehler

Die Ausgangsparameter des FB "LOpenUserComm\_Udp" werden für einen Zyklus wie in <u>Tabelle 2-20</u> gesetzt, wenn ein temporärer Kommunikationsfehler auftritt:

• Die Schnittstelle wird neu parametriert.

#### Tabelle 2-20

| Ausgangs-<br>parameter | Wert    | Beschreibung                                      | Abhilfe                                                                                           |
|------------------------|---------|---------------------------------------------------|---------------------------------------------------------------------------------------------------|
| status                 | 16#80C4 | Statusanzeige der<br>Anweisung<br>"TURCV"         | Die Verbindung muss aufgebaut sein,<br>um Daten zu senden.<br>Bei einem Kommunikationsfehler wird |
| statusId               | 3       | Fehler beim<br>Empfangen von<br>Daten mit "TURCV" | die Verbindung durch den FB abgebaut,<br>damit diese erneut aufgebaut werden<br>kann.             |
| error                  | 1       | Fehleranzeige:<br>1: Fehler erkannt               |                                                                                                   |

#### IP-Adresse des remoten Verbindungsendpunkts im Parameter "addrTurcv" ungültig

Wenn die IP-Adresse des remoten Endpunkts im Parameter "addrTurcv" ungültig ist oder mit der eigenen IP-Adresse übereinstimmt, werden die Ausgangsparameter des FB "LOpenUser\_Udp" für einen Zyklus wie folgt gesetzt.

| Ausgangs-<br>parameter | Wert    | Beschreibung                                      | Abhilfe                                                                   |
|------------------------|---------|---------------------------------------------------|---------------------------------------------------------------------------|
| status                 | 16#80A4 | Statusanzeige der<br>Anweisung "TURCV"            | Prüfen Sie, ob Sie im Parameter<br>"addrTurcv" die IP-Adresse des remoten |
| statusId               | 3       | Fehler beim<br>Empfangen von<br>Daten mit "TURCV" | Verbindungsendpunkts definiert haben                                      |
| error                  | 1       | Fehleranzeige:<br>1: Fehler erkannt               |                                                                           |

Ungültige remote IP-Adressen sind unter anderem:

- Broadcastadressen, z. B. 192.168.0.255
- Netzadressen, z. B. 192.168.0.0

#### Parameter "rcvData" wurde geändert, bevor der laufende Auftrag beendet wurde

Wenn Sie den Parameter "rcvData" ändern, bevor der laufende Empfangsauftrag beendet wurde, werden die Ausgangsparameter des FB "LOpenUserComm\_Udp" für einen Zyklus wie folgt gesetzt.

| Tabelle 2- | ·22 |
|------------|-----|
|------------|-----|

| Ausgangs-<br>parameter | Wert    | Beschreibung                                      | Abhilfe                                                                  |
|------------------------|---------|---------------------------------------------------|--------------------------------------------------------------------------|
| status                 | 16#80B1 | Statusanzeige der<br>Anweisung "TURCV"            | Stoßen Sie den Verbindungsaufbau<br>erneut über den Parameter enable = 1 |
| statusId               | 3       | Fehler beim<br>Empfangen von<br>Daten mit "TURCV" | an.                                                                      |
| error                  | 1       | Fehleranzeige:<br>1: Fehler erkannt               |                                                                          |

#### 2.5.3 Fehler beim Senden von Daten

#### Parametrierte Länge der Sendedaten ungültig

Die Ausgangsparameter des FB "LOpenUserComm\_Udp" werden für einen Zyklus wie in <u>Tabelle 2-23</u> gesetzt, wenn folgende Bedingungen gegeben sind:

- Die parametrierte Länge der Sendedaten ist größer als der größte zulässige Wert.
- Der Parameter "sendLen" des FB "LOpenUseComm\_Udp" hat den Wert "0". Tabelle 2-23

| I | abei | ie | 2- | 23 |
|---|------|----|----|----|
|   |      |    |    |    |

| Ausgangs-<br>parameter | Wert    | Beschreibung                                   | Abhilfe                                                                                                    |
|------------------------|---------|------------------------------------------------|----------------------------------------------------------------------------------------------------|
| status                 | 16#8085 | Statusanzeige der<br>Anweisung<br>"TUSEND"     | Geben Sie am Parameter "sendLen" die<br>Länge der zu sendenden Daten an.<br>Detaillierte Informationen über die   |
| statusId               | 4       | Fehler beim Senden<br>von Daten mit<br>"TSEND" | maximale Anzahl der Nutzdaten, die mit<br>UDP übertragbar sind, finden Sie in<br>folgendem FAQ: <u>18909487</u> . |
| error                  | 1       | Fehleranzeige:<br>1: Fehler erkannt            |                                                                                                    |

#### Sendebereich falsch parametriert

Die Ausgangsparameter des Funktionsbausteins "LOpenUserComm\_Udp" werden für einen Zyklus wie in <u>Tabelle 2-24</u> gesetzt, wenn folgende Bedingungen gegeben sind:

- Sendebereich zu klein
- Wert am Parameter "sendLen" ist größer als der Sendebereich, der am Parameter "sendData" angegeben ist

| Ausgangs-<br>parameter | Wert    | Beschreibung                                   | Abhilfe                                                                                                    |
|------------------------|---------|------------------------------------------------|----------------------------------------------------------------------------------------------------|
| status                 | 16#8088 | Statusanzeige der<br>Anweisung<br>"TUSEND"     | Der Wert am Parameter "sendLen" darf<br>nicht größer sein als der Sendebereich,<br>der am Parameter "sendData" |
| statusId               | 4       | Fehler beim Senden<br>von Daten mit<br>"TSEND" | angegeben ist.                                                                                                 |
| error                  | 1       | Fehleranzeige:<br>1: Fehler erkannt            |                                                                                                    |

#### Kommunikationsfehler

Die Ausgangsparameter des FB "LOpenUserComm\_Udp" werden für einen Zyklus wie in <u>Tabelle 2-25</u> gesetzt, wenn einer der folgenden Kommunikationsfehler vorliegt:

- Die angegebene Verbindung zwischen Anwenderprogramm und Kommunikationsschicht des Betriebssystems wurde noch nicht aufgebaut.
- Die angegebene Verbindung zwischen Anwenderprogramm und Kommunikationsschicht des Betriebssystems wird momentan abgebaut. Ein Sendevorgang über diese Verbindung ist nicht möglich.
- Schnittstelle wird neu initialisiert.

#### Tabelle 2-25

| Ausgangs-<br>parameter | Wert    | Beschreibung                                   | Abhilfe                                                                                           |
|------------------------|---------|------------------------------------------------|---------------------------------------------------------------------------------------------------|
| status                 | 16#80A1 | Statusanzeige der<br>Anweisung<br>"TUSEND"     | Die Verbindung muss aufgebaut sein,<br>um Daten zu senden.<br>Bei einem Kommunikationsfehler wird |
| statusId               | 4       | Fehler beim Senden<br>von Daten mit<br>"TSEND" | die Verbindung durch den FB abgebaut,<br>damit diese erneut aufgebaut werden<br>kann.             |
| error                  | 1       | Fehleranzeige:<br>1: Fehler erkannt            |                                                                                                   |

#### Temporärer Kommunikationsfehler

Die Ausgangsparameter des FB "LOpenUserComm\_Udp" werden für einen Zyklus wie in <u>Tabelle 2-26</u> gesetzt, wenn einer der folgenden temporären Kommunikationsfehler vorliegt.

- Die Verbindung zwischen Anwenderprogramm und der Kommunikationsschicht des Betriebssystems kann momentan nicht aufgebaut werden.
- Die Schnittstelle wird neu parametriert.
- Temporär ist keine Empfangsressource beim Verbindungspartner verfügbar. Der Verbindungspartner ist nicht empfangsbereit.

| Ausgangs-<br>parameter | Wert    | Beschreibung                                   | Abhilfe                                                                                           |
|------------------------|---------|------------------------------------------------|---------------------------------------------------------------------------------------------------|
| status                 | 16#80C4 | Statusanzeige der<br>Anweisung<br>"TUSEND"     | Die Verbindung muss aufgebaut sein,<br>um Daten zu senden.<br>Bei einem Kommunikationsfehler wird |
| statusId               | 4       | Fehler beim Senden<br>von Daten mit<br>"TSEND" | die Verbindung durch den FB abgebaut,<br>damit diese erneut aufgebaut werden<br>kann.             |
| error                  | 1       | Fehleranzeige:<br>1: Fehler erkannt            |                                                                                                   |

#### IP-Adresse des remoten Verbindungsendpunkts im Parameter "addrTusend" ungültig

Wenn die IP-Adresse des remoten Endpunkts im Parameter "addrTusend" ungültig ist oder mit der eigenen IP-Adresse übereinstimmt, werden die Ausgangsparameter des FB "LOpenUser\_Udp" für einen Zyklus wie folgt gesetzt. Tabelle 2-27

| Ausgangs-<br>parameter | Wert    | Beschreibung                                   | Abhilfe                                                                                                    |
|------------------------|---------|------------------------------------------------|----------------------------------------------------------------------------------------------------|
| status                 | 16#80A4 | Statusanzeige der<br>Anweisung<br>"TUSEND"     | Prüfen Sie, ob Sie im Parameter<br>"addrTusend" die IP-Adresse des<br>remoten Verbindungsendpunkts definiert |
| statusId               | 4       | Fehler beim Senden<br>von Daten mit<br>"TSEND" | haben.                                                                                                    |
| error                  | 1       | Fehleranzeige:<br>1: Fehler erkannt            |                                                                                                    |

Ungültige remote IP-Adressen sind unter anderem:

- Broadcastadressen, z. B. 192.168.0.255
- Netzadressen, z. B. 192.168.0.0

#### 2.5.4 Fehler beim Verbindungsabbau

# Auftrag zum Verbindungsabbau mit "TDISCON" wurde nicht ausgeführt (Watchdog-Timer abgelaufen)

Der Watchdog-Timer wird gestartet, sobald ein Auftrag zum Verbbindungsabbau mit TDISCON (REQ = 1) gestartet wird. Ein Auftrag zum Verbindungsabbau wird gestartet, wenn eine der folgenden Bedingungen erfüllt ist:

- Am Eingang "enable" des FB "LOpenUserComm\_Udp" wird eine fallende Flanke erkannt.
- Beim Verbindungsaufbau mit TCON tritt ein Fehler auf, so dass die Verbindung erst abgebaut werden muss bevor sie erneut aufgebaut werden kann.
- Beim Empfangen oder Senden von Daten tritt ein Fehler auf.

Wenn der Auftrag zum Verbindungsabbau mit "TDISCON" mit DONE = 1 oder ERROR = 1 ausgeführt wurde, wird der Watchdog-Timer zurückgesetzt.

Wenn der Auftrag zum Verbindungsabbau mit "TDISCON" nach 30 s noch nicht abgeschlossen wurde, läuft der Watchdog-Timer ab und der

FB "LOpenUserComm\_Udp" wechselt in den Zustand "STATE\_IDLE", so dass die Verbindung erneut mit enable = 1 aufgebaut werden kann.

Wenn Sie versuchen die Verbindung mit enable = 1 aufzubauen während der Watchdog-Timer läuft, werden die Ausgangsparameter des

FB "LOpenUserComm\_Udp" für einen Zyklus wie folgt gesetzt.

Tabelle 2-28

| Ausgangs-<br>parameter | Wert    | Beschreibung                                                                              | Abhilfe                                                                         |
|------------------------|---------|-------------------------------------------------------------------------------------------|---------------------------------------------------------------------------------|
| status                 | 16#8104 | Verbindung konnte<br>nicht abgebaut<br>werden (Watchdog-<br>Timer (30 s)<br>abgelaufen)." | Stoßen Sie den Verbindungsaufbau<br>erneut über den Parameter enable = 1<br>an. |
| statusId               | 1       | Interner Fehler im<br>Funktionsbaustein                                                   |                                                                                 |
| error                  | 1       | Fehleranzeige:<br>1: Fehler erkannt                                                       |                                                                                 |

#### Verbindungsabbau läuft

Wenn der Verbindungsabbau mit TDISCON erfolgreich abgeschlossen wurde (DONE = 1) kann es bis zu 60 s dauern bis die Verbindung abgebaut ist. Deshalb wird nach einem erfolgreichen Verbindungsabbau ein Timer von 60 s gestartet.

Wenn Sie versuchen die Verbindung mit enable = 1 aufzubauen während der Timer läuft, werden die Ausgangsparameter des FB LOpenUserComm\_Udp" für einen Zyklus wie folgt gesetzt.

| Tabe | lle | 2-29 |
|------|-----|------|
| 1000 |     |      |

| Ausgangs-<br>parameter | Wert    | Beschreibung                                     | Abhilfe                                                                  |
|------------------------|---------|--------------------------------------------------|--------------------------------------------------------------------------|
| status                 | 16#8103 | Verbindungsabbau<br>läuft (60 s).                | Stoßen Sie den Verbindungsaufbau<br>erneut über den Parameter enable = 1 |
| statusId               | 1       | Fehler beim<br>Verbindungsabbau<br>mit "TDISCON" | an.                                                                      |
| error                  | 1       | Fehleranzeige:<br>1: Fehler erkannt              |                                                                          |

#### Verbindung besteht nicht oder ist bereits abgebaut

Wenn die Verbindung, die über den Parameter "ID" des Parameterdatensatzes "TCON\_IP\_V4" referenziert wird, nicht besteht oder bereits abgebaut ist, werden die Ausgangsparameter des FB "LOpenUseComm\_Udp" für einen Zyklus wie folgt gesetzt.

| Ausgangs-<br>parameter | Wert    | Beschreibung                                     | Abhilfe                                                                         |
|------------------------|---------|--------------------------------------------------|---------------------------------------------------------------------------------|
| status                 | 16#80A3 | Statusanzeige der<br>Anweisung<br>"TDISCON"      | Stoßen Sie den Verbindungsaufbau<br>erneut über den Parameter enable = 1<br>an. |
| statusId               | 5       | Fehler beim<br>Verbindungsabbau<br>mit "TDISCON" |                                                                                 |
| error                  | 1       | Fehleranzeige:<br>1: Fehler erkannt              |                                                                                 |

#### Tabelle 2-30

#### Verbindungs-ID liegt außerhalb des zulässigen Bereichs

Wenn der Parameter "ID" des Parameterdatensatzes "TCON\_IP\_V4" außerhalb des zulässigen Bereichs liegt, werden die Ausgangsparameter des FB "LOpenUserComm\_Udp" für einen Zyklus wie folgt gesetzt.

| Tahel | ما | 2-31 |
|-------|----|------|
| Iave  | ie | 2-31 |

| Ausgangs-<br>parameter | Wert    | Beschreibung                                     | Abhilfe                                                                                                    |
|------------------------|---------|--------------------------------------------------|----------------------------------------------------------------------------------------------------|
| status                 | 16#8086 | Statusanzeige der<br>Anweisung<br>"TDISCON"      | Tragen Sie im Parameterdatensatz<br>"TCON_IP_V4" bei "ID" einen Wert ein,<br>der im Wertebereich von 1 bis 4095 liegt. |
| statusId               | 5       | Fehler beim<br>Verbindungsabbau<br>mit "TDISCON" |                                                                                                    |
| error                  | 1       | Fehleranzeige:<br>1: Fehler erkannt              |                                                                                                    |

#### Temporäre Kommunikationsfehler

Die Ausgangsparameter des FB "LOpenUserComm\_Udp" werden für einen Zyklus wie in <u>Tabelle 2-32</u> gesetzt, wenn einer der folgenden temporären Kommunikationsfehler auftritt:

- Schnittstelle wird neu parametriert
- Verbindung wird gerade eingerichtet

| Ausgangs-<br>parameter | Wert    | Beschreibung                                     | Abhilfe                                          |
|------------------------|---------|--------------------------------------------------|--------------------------------------------------|
| status                 | 16#80C4 | Statusanzeige der<br>Anweisung<br>"TDISCON"      | Der FB versucht die Verbindung erneut abzubauen. |
| statusId               | 5       | Fehler beim<br>Verbindungsabbau<br>mit "TDISCON" |                                                  |
| error                  | 1       | Fehleranzeige:<br>1: Fehler erkannt              |                                                  |

### 2.6 Fehlerhandling S7-300 und S7-400

Im FB "LOpenUserComm\_Udp" sind einige Fehlerzustände exemplarisch abgefangen und Reaktionen darauf programmiert. Sie können hier aber auch alle Fehlerzustände, die die OUC-Anweisungen liefern, abfangen und je nach Ihren Anforderungen eigene Reaktionen nach diesem Schema implementieren.

**Hinweis** Da im Fehlerfall die Werte an den Ausgangsparametern nur für einen Zyklus ausgegeben werden, müssen die Werte von "status" und "statusld" gespeichert werden, wenn error = 1.

#### 2.6.1 Fehler beim Verbindungsaufbau

# Auftrag zum Verbindungsaufbau mit "TCON" konnte nicht erfolgreich ausgeführt werden (Watchdog-Timer abgelaufen)

Der Watchdog-Timer wird gestartet, sobald am Eingang "enable" des FB "LOpenUserComm\_Udp" eine steigende Flanke erkannt wird.

Wenn der Auftrag zum Verbindungsaufbau mit "TCON" erfolgreich ausgeführt wurde (DONE = 1), wird der Watchdog-Timer zurückgesetzt, aber es gibt keine Quittierung vom Kommunikationspartner, dass die Kommunikationsverbindung wirklich erfolgreich aufgebaut ist.

Wenn der Auftrag zum Verbindungsaufbau mit "TCON" nach 30 s noch nicht erfolgreich abgeschlossen wurde, läuft der Watchdog-Timer ab und die Ausgangsparameter des FB "LOpenUserComm\_Udp" werden für einen Zyklus wie folgt gesetzt.

| Ausgangs-<br>parameter | Wert    | Beschreibung                                                                              | Abhilfe                                                                                                    |
|------------------------|---------|-------------------------------------------------------------------------------------------|----------------------------------------------------------------------------------------------------|
| status                 | 16#8102 | Verbindung konnte<br>nicht aufgebaut<br>werden (Watchdog-<br>Timer (30 s)<br>abgelaufen). | Prüfen Sie, ob beim Verbindungsaufbau<br>mit "TCON" ein Fehler aufgetreten ist<br>(ERROR = 1): Werten Sie die<br>Ausgangsparameter "statusID" und<br>"status" des FB "LOpenUserComm_Udp" |
| statusId               | 1       | Interner Fehler im<br>Funktionsbaustein                                                   | aus und beheben Sie ggf. den Fehler<br>beim Verbindungsaufbau mit "TCON".                                                                                                    |
| error                  | 1       | Fehleranzeige:<br>1: Fehler erkannt                                                       | erneut über den Parameter enable = 1<br>an.                                                                                                    |

Tabelle 2-33

#### Kennung für die Art des Verbindungsaufbaus nicht zulässig

Bei UDP ist nur ein passiver Verbindungsaufbau zulässig. Wenn Sie im Parameterdatensatz "TCON\_PAR" bei " active\_est" den Wert "TRUE" verwenden, werden die Ausgangsparameter des FB "LOpenUser\_Udp" für einen Zyklus wie folgt gesetzt.

| Ausgangs-<br>parameter | Wert    | Beschreibung                                   | Abhilfe                                                                                  |
|------------------------|---------|------------------------------------------------|------------------------------------------------------------------------------------------|
| status                 | 16#80B5 | Statusanzeige der<br>Anweisung "TCON"          | Tragen Sie im Parameterdatensatz<br>"TCON_PAR" bei "active_est" den Wert                 |
| statusId               | 2       | Fehler beim<br>Verbindungsaufbau<br>mit "TCON" | "FALSE" ein.<br>Stoßen Sie den Verbindungsaufbau<br>erneut über den Parameter enable = 1 |
| error                  | 1       | Fehleranzeige:<br>1: Fehler erkannt            | an.                                                                                      |

Tabelle 2-34

#### Parametrierungsfehler im Parameter "connection\_type"

Wenn ein Parametrierungsfehler im Parameter "connection\_type" des Parameterdatensatzes "TCON\_PAR" vorliegt, werden die Ausgangsparameter des FB "LOpenUserComm\_Udp" für einen Zyklus wie folgt gesetzt.

| Ausgangs-<br>parameter | Wert    | Beschreibung                                   | Abhilfe                                                                                          |
|------------------------|---------|------------------------------------------------|--------------------------------------------------------------------------------------------------|
| status                 | 16#80B6 | Statusanzeige der<br>Anweisung "TCON"          | Tragen Sie im Parameterdatensatz<br>"TCON_PAR" bei "connection_type" den                         |
| statusId               | 2       | Fehler beim<br>Verbindungsaufbau<br>mit "TCON" | Wert 0x13 (hex) ein.<br>Stoßen Sie den Verbindungsaufbau<br>erneut über den Parameter enable = 1 |
| error                  | 1       | Fehleranzeige:<br>1: Fehler erkannt            | an.                                                                                              |

#### Längenparameter im Parameterdatensatz "TCON\_PAR" falsch parametriert

Die Ausgangsparameter des FB "LOpenUserComm\_Udp" werden für einen Zyklus wie in <u>Tabelle 2-36</u> gesetzt, wenn folgende Längenparameter im Parameterdatensatz "TCON\_PAR" falsch parametriert sind:

- block\_length: Länge des Parameterdatensatzes "TCON\_PAR": 64 Byte (fest)
- local\_tsap\_id\_len: verwendete L\u00e4nge des Parameters local\_tsap\_id (lokaler Port)
  - 2: 2 Byte
- rem\_subnet\_id\_len: Parameter wird derzeit nicht verwendet: B#16#00
- rem\_staddr\_len: verwendete Länge des Parameters rem\_staddr
  - 0: Parameter rem\_staddr ist irrelevant
- rem\_tsap\_id\_len: verwendete Länge des Parameters rem\_tsap\_id
  0: Parameter rem\_tsap\_id ist irrelevant
- next\_staddr\_len: verwendete Länge des Parameters next\_staddr
  - 0: Parameter rem staddr ist irrelevant

#### Tabelle 2-36

| Ausgangs-<br>parameter | Wert    | Beschreibung                                   | Abhilfe                                                                                                    |
|------------------------|---------|------------------------------------------------|----------------------------------------------------------------------------------------------------|
| status                 | 16#80B7 | Statusanzeige der<br>Anweisung "TCON"          | Prüfen Sie im Parameterdatensatz<br>"TCON_PAR" den lokalen Port. Der                                              |
| statusId               | 2       | Fehler beim<br>Verbindungsaufbau<br>mit "TCON" | gültige Wertebereich ist 1 bis 49151.<br>Stoßen Sie den Verbindungsaufbau<br>erneut über den Parameter enable = 1 |
| error                  | 1       | Fehleranzeige:<br>1: Fehler erkannt            | an.                                                                                                    |

#### Verbindung oder Port sind bereits belegt

Jede Verbindung wird durch die Verbindungs-ID und Portnummer eindeutig definiert. Wenn Sie für mehrere Verbindungen dieselbe Portnummer verwenden, werden die Ausgangsparameter des FB "LOpenUserComm\_Udp" für einen Zyklus wie folgt gesetzt.

| Ausgangs-<br>parameter | Wert    | Beschreibung                                   | Abhilfe                                                                         |
|------------------------|---------|------------------------------------------------|---------------------------------------------------------------------------------|
| status                 | 16#80A1 | Statusanzeige der<br>Anweisung "TCON"          | Verwenden Sie für jede Verbindung eine<br>andere Portnummer.                    |
| statusId               | 2       | Fehler beim<br>Verbindungsaufbau<br>mit "TCON" | Stoßen Sie den Verbindungsaufbau<br>erneut über den Parameter enable = 1<br>an. |
| error                  | 1       | Fehleranzeige:<br>1: Fehler erkannt            |                                                                                 |

#### Lokaler oder entfernter Port wird vom System verwendet

Wenn Sie im Parameterdatensatz "TCON\_PAR" für den lokalen oder entfernten Port eine Portnummer definieren, die vom System verwendet wird, werden die Ausgangsparameter des FB "LOpenUserComm\_Udp" für einen Zyklus wie folgt gesetzt.

| Ausgangs-<br>parameter | Wert    | Beschreibung                                   | Abhilfe                                                                                                    |
|------------------------|---------|------------------------------------------------|----------------------------------------------------------------------------------------------------|
| status                 | 16#80A2 | Statusanzeige der<br>Anweisung "TCON"          | Folgende Ports sind vom System<br>reserviert:                                                                                                    |
| statusId               | 2       | Fehler beim<br>Verbindungsaufbau<br>mit "TCON" | 20, 21, 80, 102, 135, 161, 162, 443,<br>34962, 34963, 34964 sowie der Bereich<br>49152 bis 65535                                                                                                 |
| error                  | 1       | Fehleranzeige:<br>1: Fehler erkannt            | Verwenden Sie für den lokalen und<br>entfernten Port eine Portnummer, die<br>nicht vom System reserviert ist.<br>Stoßen Sie den Verbindungsaufbau<br>erneut über den Parameter enable = 1<br>an. |

Tabelle 2-38

#### Verbindungs-ID wird bereits verwendet

Jede Verbindung wird durch die Verbindungs-ID und Portnummer eindeutig definiert.

1. Wenn Sie für mehrere Verbindungen dieselbe Verbindungs-ID verwenden, werden die Ausgangsparameter des FB "LOpenUserComm\_Udp" für einen Zyklus wie folgt gesetzt.

| Tabelle 2 | 2-39 |
|-----------|------|
|-----------|------|

| Ausgangs-<br>parameter | Wert    | Beschreibung                                   | Abhilfe                                                                         |
|------------------------|---------|------------------------------------------------|---------------------------------------------------------------------------------|
| status                 | 16#80A3 | Statusanzeige der<br>Anweisung "TCON"          | Verwenden Sie für jede Verbindung eine andere Verbindungs-ID.                   |
| statusId               | 2       | Fehler beim<br>Verbindungsaufbau<br>mit "TCON" | Stoßen Sie den Verbindungsaufbau<br>erneut über den Parameter<br>enable = 1 an. |
| error                  | 1       | Fehleranzeige:<br>1: Fehler erkannt            |                                                                                 |

 Wenn die Verbindungs-ID bereits von einer aufgebauten Verbindung verwendet wird, die denselben Parameterdatensatz am Parameter "udpConnParam" verwendet, wird versucht eine bestehende Verbindung aufzubauen. Die Ausgangsparameter des FB "LOpenUserComm\_Udp" werden für einen Zyklus wie folgt gesetzt.

| Ausgangs-<br>parameter | Wert    | Beschreibung                                   | Abhilfe                                                                                      |
|------------------------|---------|------------------------------------------------|----------------------------------------------------------------------------------------------|
| status                 | 16#80A3 | Statusanzeige der<br>Anweisung "TCON"          | Verwenden Sie für jede Verbindung einen eigenen Parameterdatensatz                           |
| statusId               | 2       | Fehler beim<br>Verbindungsaufbau<br>mit "TCON" | mit unterschiedlicher Verbindungs-<br>ID und Portnummer.<br>Stoßen Sie den Verbindungsaufbau |
| error                  | 1       | Fehleranzeige:<br>1: Fehler erkannt            | enable = 1 an.                                                                               |

#### Verbindungs-ID liegt außerhalb des zulässigen Bereichs

Wenn der Parameter "id" des Parameterdatensatzes "TCON\_PAR" außerhalb des zulässigen Bereichs liegt, werden die Ausgangsparameter des FB "LOpenUserComm\_Udp" für einen Zyklus wie folgt gesetzt.

| Ausgangs-<br>parameter | Wert    | Beschreibung                                   | Abhilfe                                                                                 |
|------------------------|---------|------------------------------------------------|-----------------------------------------------------------------------------------------|
| status                 | 16#8086 | Statusanzeige der<br>Anweisung "TCON"          | Tragen Sie im Parameterdatensatz<br>"TCON_PAR" bei "id" einen Wert ein, der             |
| statusId               | 2       | Fehler beim<br>Verbindungsaufbau<br>mit "TCON" | im Wertebereich von W#16#0001 bis<br>16#0FFF liegt.<br>Stoßen Sie den Verbindungsaufbau |
| error                  | 1       | Fehleranzeige:<br>1: Fehler erkannt            | an.                                                                                     |

#### "local\_device\_id" passt nicht zur CPU

Tabelle 2-42

Tabelle 2-41

Wenn die "local\_device\_id", welche im Parameterdatensatz "TCON\_PAR" angegeben ist, nicht zur CPU passt, werden die Ausgangsparameter des FB "LOpenUserComm\_Udp" für einen Zyklus wie folgt gesetzt.

| Ausgangs-<br>parameter | Wert    | Beschreibung                                   | Abhilfe                                                                                                    |
|------------------------|---------|------------------------------------------------|----------------------------------------------------------------------------------------------------|
| status                 | 16#809B | Statusanzeige der<br>Anweisung "TCON"          | Prüfen Sie, ob die "local_device_id", welche im Parameterdatensatz                                                    |
| statusId               | 2       | Fehler beim<br>Verbindungsaufbau<br>mit "TCON" | "TCON_PAR" angegeben ist, zur CPU<br>passt.<br>Detaillierte Informationen zum                                         |
| error                  | 1       | Fehleranzeige:<br>1: Fehler erkannt            | in folgendem FAQ <u>51339682</u> .<br>Stoßen Sie den Verbindungsaufbau<br>erneut über den Parameter enable = 1<br>an. |

Kommunikationsfehler: "TDISCON" wurde ausgeführt, bevor "TCON" beendet war

Wenn die Anweisung "TCON" den Verbindungsaufbau mit DONE = 1 oder ERROR = 1 beendet hat, darf ein Auftrag zum Verbindungsabbau angestoßen werden.

Wenn der Verbindungsaufbau durch Aufruf eines "TDISCON" vorzeitig abgebrochen wird, werden die Ausgangsparameter des FB "LOpenUserComm\_Udp" für einen Zyklus wie folgt gesetzt.

| Tabelle Z-43 | Tabelle | 2-43 |
|--------------|---------|------|
|--------------|---------|------|

| Ausgangs-<br>parameter | Wert    | Beschreibung                                   | Abhilfe                                                                                  |
|------------------------|---------|------------------------------------------------|------------------------------------------------------------------------------------------|
| status                 | 16#80A7 | Statusanzeige der<br>Anweisung "TCON"          | Da der Verbindungsaufbau durch Aufruf eines "TDISCON" vorzeitig abgebrochen              |
| statusId               | 2       | Fehler beim<br>Verbindungsaufbau<br>mit "TCON" | wurde, wird die Verbindung durch den<br>FB abgebaut.<br>Stoßen Sie den Verbindungsaufbau |
| error                  | 1       | Fehleranzeige:<br>1: Fehler erkannt            | an.                                                                                      |

#### Auftrag zum Verbindungsaufbau wird während Verbindungsabbau angestoßen

Wenn der Auftrag zum Verbindungsaufbau angestoßen wird, während der Verbindungsabbau läuft, wird versucht eine bestehende Verbindung aufzubauen. Die Ausgangsparameter des FB "LOpenUserComm\_Udp" werden für einen Zyklus wir folgt gesetzt.

| Ausgangs-<br>parameter | Wert    | Beschreibung                                   | Abhilfe                                                                                                    |
|------------------------|---------|------------------------------------------------|----------------------------------------------------------------------------------------------------|
| status                 | 16#80A3 | Statusanzeige der<br>Anweisung "TCON"          | Da Sie versuchen eine bestehende<br>Verbindung erneut aufzubauen, wird die                                    |
| statusId               | 2       | Fehler beim<br>Verbindungsaufbau<br>mit "TCON" | Verbindung durch den FB abgebaut.<br>Stoßen Sie den Verbindungsaufbau<br>erneut über den Parameter enable = 1 |
| error                  | 1       | Fehleranzeige:<br>1: Fehler erkannt            | an.                                                                                                    |

#### 2.6.2 Fehler beim Empfang von Daten

#### Parametrierte Länge der Empfangsdaten ungültig

Die Ausgangsparameter des FB "LOpenUserComm\_Udp" werden für einen Zyklus wie in <u>Tabelle 2-45</u> gesetzt, wenn folgende Bedingungen gegeben sind:

- Die parametrierte Länge der Empfangsdaten ist größer als der größte zulässige Wert.
- Der Wert des Parameters "rcvLen" oder "rcvData" wurde nach dem ersten Aufruf geändert.

#### Tabelle 2-45

| Ausgangs-<br>parameter | Wert    | Beschreibung                                      | Abhilfe                                                                                                    |
|------------------------|---------|---------------------------------------------------|----------------------------------------------------------------------------------------------------|
| status                 | 16#8085 | Statusanzeige der<br>Anweisung "TURCV"            | Geben Sie am Parameter "rcvLen" die<br>Länge der zu empfangenden Daten an.                                        |
| statusId               | 3       | Fehler beim<br>Empfangen von<br>Daten mit "TURCV" | Geben Sie am Parameter "rcvData" den<br>Empfangsbereich an.<br>Detaillierte Informationen über die                |
| error                  | 1       | Fehleranzeige:<br>1: Fehler erkannt               | maximale Anzahl der Nutzdaten, die mit<br>UDP übertragbar sind, finden Sie in<br>folgendem FAQ: <u>18909487</u> . |

#### Empfangsbereich falsch parametriert

Die Ausgangsparameter des FB "LOpenUserComm\_Udp" werden für einen Zyklus wie in <u>Tabelle 2-46</u> gesetzt, wenn folgende Bedingungen gegeben sind:

- Empfangsbereich zu klein
- Wert am Parameter "rcvLen" größer als der Empfangsbereich, der am Parameter "rcvData" angegeben ist.

| Ausgangs-<br>parameter | Wert    | Beschreibung                                      | Abhilfe                                                          |
|------------------------|---------|---------------------------------------------------|------------------------------------------------------------------|
| status                 | 16#8088 | Statusanzeige der<br>Anweisung "TURCV"            | Der Wert am Parameter "rcvLen" darf<br>nicht größer sein als der |
| statusId               | 3       | Fehler beim<br>Empfangen von<br>Daten mit "TURCV" | Empfangsbereich, der am Parameter<br>"rcvData" angeben ist.      |
| error                  | 1       | Fehleranzeige:<br>1: Fehler erkannt               |                                                                  |

#### Kommunikationsfehler

Die Ausgangsparameter des FB "LOpenUserComm\_Udp" werden für einen Zyklus wie in <u>Tabelle 2-47</u> gesetzt, wenn einer der folgenden Kommunikationsfehler auftritt:

- Die angegebene Verbindung zwischen Anwenderprogramm und Kommunikationsschicht des Betriebssystems wurde noch nicht aufgebaut.
- Die angegebene Verbindung zwischen Anwenderprogramm und Kommunikationsschicht des Betriebssystems wird momentan abgebaut. Ein Empfangsauftrag über diese Verbindung ist nicht möglich.
- Die Schnittstelle wird neu parametriert.

#### Tabelle 2-47

| Ausgangs-<br>parameter | Wert    | Beschreibung                                      | Abhilfe                                                                                                    |
|------------------------|---------|---------------------------------------------------|----------------------------------------------------------------------------------------------------|
| status                 | 16#80A1 | Statusanzeige der<br>Anweisung "TURCV"            | Die Verbindung muss aufgebaut sein,<br>um Daten zu empfangen.                                                       |
| statusId               | 3       | Fehler beim<br>Empfangen von<br>Daten mit "TURCV" | Bei einem Kommunikationsfehler wird<br>die Verbindung durch den FB abgebaut,<br>damit diese erneut aufgebaut werden |
| error                  | 1       | Fehleranzeige:<br>1: Fehler erkannt               | Kann.                                                                                                    |

#### Temporäre Kommunikationsfehler

Die Ausgangsparameter des FB "LOpenUserComm\_Udp" werden für einen Zyklus wie in <u>Tabelle 2-45</u> gesetzt, wenn ein temporärer Kommunikationsfehler auftritt:

• Die Schnittstelle wird neu parametriert.

| Ausgangs-<br>parameter | Wert    | Beschreibung                                      | Abhilfe                                                                                              |
|------------------------|---------|---------------------------------------------------|----------------------------------------------------------------------------------------------------|
| status                 | 16#80C4 | Statusanzeige der<br>Anweisung<br>"TURCV"         | Die Verbindung muss aufgebaut sein,<br>um Daten zu empfangen.<br>Bei einem Kommunikationsfehler wird |
| statusId               | 3       | Fehler beim<br>Empfangen von<br>Daten mit "TURCV" | die Verbindung durch den FB abgebaut,<br>damit diese erneut aufgebaut werden<br>kann.                |
| error                  | 1       | Fehleranzeige:<br>1: Fehler erkannt               |                                                                                                    |

#### IP-Adresse des remoten Verbindungsendpunkts im Parameter "addrTurcv" ungültig

Wenn die IP-Adresse des remoten Endpunkts im Parameter "addrTurcv" ungültig ist oder mit der eigenen IP-Adresse übereinstimmt, werden die Ausgangsparameter des FB "LOpenUser\_Udp" für einen Zyklus wie folgt gesetzt. Tabelle 2-49

| Ausgangs-<br>parameter | Wert    | Beschreibung                                      | Abhilfe                                                                   |
|------------------------|---------|---------------------------------------------------|---------------------------------------------------------------------------|
| status                 | 16#80A4 | Statusanzeige der<br>Anweisung "TURCV"            | Prüfen Sie, ob Sie im Parameter<br>"addrTurcv" die IP-Adresse des remoten |
| statusId               | 3       | Fehler beim<br>Empfangen von<br>Daten mit "TURCV" | Verbindungsendpunkts definiert haben.                                     |
| error                  | 1       | Fehleranzeige:<br>1: Fehler erkannt               |                                                                           |

Ungültige remote IP-Adressen sind unter anderem:

- Broadcastadressen, z. B. 192.168.0.255
- Netzadressen, z. B. 192.168.0.0

#### Parameter "rcvData" wurde geändert, bevor der laufende Auftrag beendet wurde

Wenn Sie den Parameter "rcvData" ändern, bevor der laufende Empfangsauftrag beendet wurde, werden die Ausgangsparameter des FB "LOpenUserComm\_Udp" für einen Zyklus wie folgt gesetzt.

| Ausgangs-<br>parameter | Wert    | Beschreibung                                      | Abhilfe                                                                  |
|------------------------|---------|---------------------------------------------------|--------------------------------------------------------------------------|
| status                 | 16#80B1 | Statusanzeige der<br>Anweisung "TURCV"            | Stoßen Sie den Verbindungsaufbau<br>erneut über den Parameter enable = 1 |
| statusId               | 3       | Fehler beim<br>Empfangen von<br>Daten mit "TURCV" | an.                                                                      |
| error                  | 1       | Fehleranzeige:<br>1: Fehler erkannt               |                                                                          |

#### 2.6.3 Fehler beim Senden von Daten

#### Parametrierte Länge der Sendedaten ungültig

Die Ausgangsparameter des FB "LOpenUserComm\_Udp" werden für einen Zyklus wie in <u>Tabelle 2-51</u> gesetzt, wenn folgende Bedingungen gegeben sind:

- Die parametrierte Länge der Sendedaten ist größer als der größte zulässige Wert.
- Der Parameter "sendLen" des FB "LOpenUseComm\_Udp" hat den Wert "0". Tabelle 2-51

| Ausgangs-<br>parameter | Wert    | Beschreibung                                   | Abhilfe                                                                                                    |
|------------------------|---------|------------------------------------------------|----------------------------------------------------------------------------------------------------|
| status                 | 16#8085 | Statusanzeige der<br>Anweisung<br>"TUSEND"     | Geben Sie am Parameter "sendLen" die<br>Länge der zu sendenden Daten an.<br>Detaillierte Informationen über die   |
| statusId               | 4       | Fehler beim Senden<br>von Daten mit<br>"TSEND" | maximale Anzahl der Nutzdaten, die mit<br>UDP übertragbar sind, finden Sie in<br>folgendem FAQ: <u>18909487</u> . |
| error                  | 1       | Fehleranzeige:<br>1: Fehler erkannt            |                                                                                                    |

#### Sendebereich falsch parametriert

Die Ausgangsparameter des Funktionsbausteins "LOpenUserComm\_Udp" werden für einen Zyklus wie in <u>Tabelle 2-52</u> gesetzt, wenn folgende Bedingungen gegeben sind:

- Sendebereich zu klein
- Wert am Parameter "sendLen" ist größer als der Sendebereich, der am Parameter "sendData" angegeben ist

| Ausgangs-<br>parameter | Wert    | Beschreibung                                   | Abhilfe                                                                                                    |
|------------------------|---------|------------------------------------------------|----------------------------------------------------------------------------------------------------|
| status                 | 16#8088 | Statusanzeige der<br>Anweisung<br>"TUSEND"     | Der Wert am Parameter "sendLen" darf<br>nicht größer sein als der Sendebereich,<br>der am Parameter "sendData" |
| statusId               | 4       | Fehler beim Senden<br>von Daten mit<br>"TSEND" | angegeben ist.                                                                                                 |
| error                  | 1       | Fehleranzeige:<br>1: Fehler erkannt            |                                                                                                    |

#### Kommunikationsfehler

Die Ausgangsparameter des FB "LOpenUserComm\_Udp" werden für einen Zyklus wie in <u>Tabelle 2-53</u> gesetzt, wenn einer der folgenden Kommunikationsfehler vorliegt:

- Die angegebene Verbindung zwischen Anwenderprogramm und Kommunikationsschicht des Betriebssystems wurde noch nicht aufgebaut.
- Die angegebene Verbindung zwischen Anwenderprogramm und Kommunikationsschicht des Betriebssystems wird momentan abgebaut. Ein Sendevorgang über diese Verbindung ist nicht möglich.
- Schnittstelle wird neu initialisiert.

#### Tabelle 2-53

| Ausgangs-<br>parameter | Wert    | Beschreibung                                   | Abhilfe                                                                                              |
|------------------------|---------|------------------------------------------------|----------------------------------------------------------------------------------------------------|
| status                 | 16#80A1 | Statusanzeige der<br>Anweisung<br>"TUSEND"     | Die Verbindung muss aufgebaut sein,<br>um Daten zu empfangen.<br>Bei einem Kommunikationsfehler wird |
| statusId               | 4       | Fehler beim Senden<br>von Daten mit<br>"TSEND" | die Verbindung durch den FB abgebaut,<br>damit diese erneut aufgebaut werden<br>kann.                |
| error                  | 1       | Fehleranzeige:<br>1: Fehler erkannt            |                                                                                                    |

#### Temporärer Kommunikationsfehler

Die Ausgangsparameter des FB "LOpenUserComm\_Udp" werden für einen Zyklus wie in <u>Tabelle 2-54</u> gesetzt, wenn einer der folgenden temporären Kommunikationsfehler vorliegt.

- Die Verbindung zwischen Anwenderprogramm und der Kommunikationsschicht des Betriebssystems kann momentan nicht aufgebaut werden.
- Die Schnittstelle wird neu parametriert.
- Temporär ist keine Empfangsressource beim Verbindungspartner verfügbar. Der Verbindungspartner ist nicht empfangsbereit.

| Ausgangs-<br>parameter | Wert    | Beschreibung                                   | Abhilfe                                                                                              |
|------------------------|---------|------------------------------------------------|----------------------------------------------------------------------------------------------------|
| status                 | 16#80C4 | Statusanzeige der<br>Anweisung<br>"TUSEND"     | Die Verbindung muss aufgebaut sein,<br>um Daten zu empfangen.<br>Bei einem Kommunikationsfehler wird |
| statusId               | 4       | Fehler beim Senden<br>von Daten mit<br>"TSEND" | die Verbindung durch den FB abgebaut,<br>damit diese erneut aufgebaut werden<br>kann.                |
| error                  | 1       | Fehleranzeige:<br>1: Fehler erkannt            |                                                                                                    |

#### IP-Adresse des remoten Verbindungsendpunkts im Parameter "addrTusend" ungültig

Wenn die IP-Adresse des remoten Endpunkts im Parameter "addrTusend" ungültig ist oder mit der eigenen IP-Adresse übereinstimmt, werden die Ausgangsparameter des FB "LOpenUser\_Udp" für einen Zyklus wie folgt gesetzt. Tabelle 2-55

| Ausgangs-<br>parameter | Wert    | Beschreibung                                   | Abhilfe                                                                                                    |
|------------------------|---------|------------------------------------------------|----------------------------------------------------------------------------------------------------|
| status                 | 16#80A4 | Statusanzeige der<br>Anweisung<br>"TUSEND"     | Prüfen Sie, ob Sie im Parameter<br>"addrTusend" die IP-Adresse des<br>remoten Verbindungsendpunkts definiert |
| statusId               | 4       | Fehler beim Senden<br>von Daten mit<br>"TSEND" | haben.                                                                                                    |
| error                  | 1       | Fehleranzeige:<br>1: Fehler erkannt            |                                                                                                    |

Ungültige remote IP-Adressen sind unter anderem:

- Broadcastadressen, z. B. 192.168.0.255
- Netzadressen, z. B. 192.168.0.0

#### 2.6.4 Fehler beim Verbindungsabbau

# Auftrag zum Verbindungsabbau mit "TDISCON" wurde nicht ausgeführt (Watchdog-Timer abgelaufen)

Der Watchdog-Timer wird gestartet, sobald ein Auftrag zum Verbbindungsabbau mit TDISCON (REQ = 1) gestartet wird. Ein Auftrag zum Verbindungsabbau wird gestartet, wenn eine der folgenden Bedingungen erfüllt ist:

- Am Eingang "enable" des FB "LOpenUserComm\_Udp" wird eine fallende Flanke erkannt.
- Beim Verbindungsaufbau mit TCON tritt ein Fehler auf, so dass die Verbindung erst abgebaut werden muss bevor sie erneut aufgebaut werden kann.
- Beim Empfangen oder Senden von Daten tritt ein Fehler auf.

Wenn der Auftrag zum Verbindungsabbau mit "TDISCON" mit DONE = 1 oder ERROR = 1 ausgeführt wurde, wird der Watchdog-Timer zurückgesetzt.

Wenn der Auftrag zum Verbindungsaufbau mit "TCON" nach 30 s noch nicht abgeschlossen wurde, läuft der Watchdog-Timer ab und der

FB "LOpenUserComm\_Udp" wechselt in den Zustand "STATE\_IDLE", so dass die Verbindung erneut mit enable = 1 aufgebaut werden kann.

Wenn Sie versuchen die Verbindung mit enable = 1 aufzubauen während der Watchdog-Timer läuft, werden die Ausgangsparameter des

FB "LOpenUserComm\_Udp" für einen Zyklus wie folgt gesetzt.

Tabelle 2-56

| Ausgangs-<br>parameter | Wert    | Beschreibung                                                                              | Abhilfe                                                                         |
|------------------------|---------|-------------------------------------------------------------------------------------------|---------------------------------------------------------------------------------|
| status                 | 16#8104 | Verbindung konnte<br>nicht abgebaut<br>werden (Watchdog-<br>Timer (30 s)<br>abgelaufen)." | Stoßen Sie den Verbindungsaufbau<br>erneut über den Parameter enable = 1<br>an. |
| statusId               | 1       | Interner Fehler im<br>Funktionsbaustein                                                   |                                                                                 |
| error                  | 1       | Fehleranzeige:<br>1: Fehler erkannt                                                       |                                                                                 |

#### Verbindungsabbau läuft

Wenn der Verbindungsabbau mit TDISCON erfolgreich abgeschlossen wurde (DONE = 1) kann es bis zu 60 s dauern bis die Verbindung abgebaut ist. Deshalb wird nach einem erfolgreichen Verbindungsabbau ein Timer von 60 s gestartet.

Wenn Sie versuchen die Verbindung mit enable = 1 aufzubauen während der Timer läuft, werden die Ausgangsparameter des FB LOpenUserComm\_Udp" für einen Zyklus wie folgt gesetzt.

| Tabelle | 2-57 |
|---------|------|
|---------|------|

| Ausgangs-<br>parameter | Wert    | Beschreibung                                     | Abhilfe                                                                  |
|------------------------|---------|--------------------------------------------------|--------------------------------------------------------------------------|
| status                 | 16#8103 | Verbindungsabbau<br>läuft (60 s).                | Stoßen Sie den Verbindungsaufbau<br>erneut über den Parameter enable = 1 |
| statusId               | 1       | Fehler beim<br>Verbindungsabbau<br>mit "TDISCON" | an.                                                                      |
| error                  | 1       | Fehleranzeige:<br>1: Fehler erkannt              |                                                                          |

#### Verbindung besteht nicht oder ist bereits abgebaut

Wenn die Verbindung, die über den Parameter "id" des Parameterdatensatzes "TCON\_PAR" referenziert wird, nicht besteht oder bereits abgebaut ist, werden die Ausgangsparameter des FB "LOpenUseComm\_Udp" für einen Zyklus wie folgt gesetzt.

| Ausgangs-<br>parameter | Wert    | Beschreibung                                     | Abhilfe                                                                         |
|------------------------|---------|--------------------------------------------------|---------------------------------------------------------------------------------|
| status                 | 16#80A3 | Statusanzeige der<br>Anweisung<br>"TDISCON"      | Stoßen Sie den Verbindungsaufbau<br>erneut über den Parameter enable = 1<br>an. |
| statusId               | 5       | Fehler beim<br>Verbindungsabbau<br>mit "TDISCON" |                                                                                 |
| error                  | 1       | Fehleranzeige:<br>1: Fehler erkannt              |                                                                                 |

Tabelle 2-58

#### Verbindungs-ID liegt außerhalb des zulässigen Bereichs

Wenn der Parameter "id" des Parameterdatensatzes "TCON\_PAR" außerhalb des zulässigen Bereichs liegt, werden die Ausgangsparameter des FB "LOpenUserComm\_Udp" für einen Zyklus wie folgt gesetzt.

| _  |     |    | -  |    |
|----|-----|----|----|----|
| Та | bel | le | 2- | 59 |

| Ausgangs-<br>parameter | Wert    | Beschreibung                                     | Abhilfe                                                                                                    |
|------------------------|---------|--------------------------------------------------|----------------------------------------------------------------------------------------------------|
| status                 | 16#8086 | Statusanzeige der<br>Anweisung<br>"TDISCON"      | Tragen Sie im Parameterdatensatz<br>"TCON_PAR" bei "id" einen Wert ein, der<br>im Wertebereich von W#16#0001 bis |
| statusId               | 5       | Fehler beim<br>Verbindungsabbau<br>mit "TDISCON" | 16#0FFF liegt.                                                                                                   |
| error                  | 1       | Fehleranzeige:<br>1: Fehler erkannt              |                                                                                                    |

#### Temporäre Kommunikationsfehler

Die Ausgangsparameter des FB "LOpenUserComm\_Udp" werden für einen Zyklus wie in <u>Tabelle 2-60</u> gesetzt, wenn einer der folgenden temporären Kommunikationsfehler auftritt:

- Schnittstelle wird neu parametriert
- Verbindung wird gerade eingerichtet

| Ausgangs-<br>parameter | Wert    | Beschreibung                                     | Abhilfe                                          |
|------------------------|---------|--------------------------------------------------|--------------------------------------------------|
| status                 | 16#80C4 | Statusanzeige der<br>Anweisung<br>"TDISCON"      | Der FB versucht die Verbindung erneut abzubauen. |
| statusId               | 5       | Fehler beim<br>Verbindungsabbau<br>mit "TDISCON" |                                                  |
| error                  | 1       | Fehleranzeige:<br>1: Fehler erkannt              |                                                  |

### 2.7 Erläuterungen zum Zustandsautomaten

Der Zustandsautomat beinhaltet folgende Zustände:

- STATE\_IDLE
- STATE\_PARAM
- STATE\_CONNECT
- STATE\_CONNECTED
- STATE\_RECEIVE
- STATE\_SEND
- STATE\_ERROR

#### 2.7.1 STATE\_IDLE

Im Ruhezustand "STATE\_IDLE" werden alle Parameter (statische Variablen und Ausgänge des FB "LOpenUserComm\_Udp") zurückgesetzt.

Der FB "LOpenUserComm\_Udp" wartet solange im Zustand "STATE\_IDLE" bis er eine positive Flanke am Eingangsparameter "enable" erkennt.

#### 2.7.2 STATE\_CONNECT

Der Auftrag zum Verbindungsaufbau wird angestoßen, wenn folgende Bedingungen erfüllt sind:

- Der Eingangsparameter "enable" wird auf den Wert "true" gesetzt, so dass der FB eine positive Flanke am Eingangsparameter "enable" erkennt.
- Die Verbindung ist noch nicht aufgebaut.
- Damit der FB einen Fehler selbstständig beheben kann, wird der Verbindungsaufbau erneut intern gestartet.

#### Verbindung erfolgreich aufgebaut

Wenn die Verbindung mit "TCON" erfolgreich aufgebaut ist, wechselt der FB "LOpenUserComm\_Udp" in den Zustand "STATE\_CONNECTED". Die Verbindung bleibt solange aufgebaut, bis die Verbindung mit "TDISCON" wieder abgebaut wird.

#### Fehler beim Verbindungsaufbau

Wenn beim Verbindungsaufbau ein Fehler auftritt, werden im FB "LOpenUSerComm\_Udp" folgende Aktionen ausgeführt:

- In der statischen Variable "statStatus" vom Datentyp "Word" wird die Fehlerinformation gespeichert.
- In der statischen Variable "statStatusId" vom Datentyp "UInt" wird der Zustand gespeichert, in dem der Fehler auftritt.
- Der FB wechselt in den Zustand "STATE\_ERROR".

Die Werte der Variablen "statStatus" und "statStatusId" werden im Zustand "STATE\_ERROR" an die Ausgangsparameter "status" und "statusId" des FB "LOpenUserComm\_Udp" übergeben.

<u>Tabelle 2-61</u> zeigt die Werte und Bedeutung der Ausgangsparameter "status und "statusId".

#### 2.7.3 STATE\_CONNECTED

Der Empfang von Daten mit "TURCV" wird freigegeben.

#### Neue Daten erfolgreich empfangen

Wenn mit "TURCV" neue Daten empfangen werden, wechselt der FB in den Zustand "STATE\_RECEIVE".

#### Fehler beim Empfang von Daten mit "TURCV"

Wenn beim Empfangen der Daten mit "TURCV" ein Fehler auftritt, werden im FB "LOpenUserComm\_Udp" folgende Aktionen ausgeführt:

- In der statischen Variable "statStatus" vom Datentyp "Word" wird die Fehlerinformation gespeichert.
- In der statischen Variable "statStatusId" vom Datentyp "UInt" wird der Zustand gespeichert, in dem der Fehler auftritt.
- Der FB wechselt in den Zustand "STATE\_ERROR".

Die Werte der Variablen "statStatus" und "statStatusId" werden im Zustand "STATE\_ERROR" an die Ausgangsparameter "status" und "statusId" des FB "LOpenUserComm\_Udp" übergeben.

<u>Tabelle 2-61</u> zeigt die Werte und Bedeutung der Ausgangsparameter "status" und "statusId".

#### 2.7.4 STATE\_RECEIVE

Die empfangenen Daten können individuell verarbeitet werden.

Der FB "LOpenUserComm\_Udp" wechselt ohne Weiterschaltbedingung zurück in den Zustand "STATE\_CONNECTED".

#### 2.7.5 STATE\_SEND

Ein neuer Sendeauftrag wird angestoßen, wenn folgende Bedingungen gegeben sind:

- positive Flanke am Eingangsparameter "sendRequest"
- kein Sendeauftrag ist aktiv

Wenn ein Sendeauftrag aktiv ist, werden im FB "LOpenUserComm\_Udp" folgende Aktionen ausgeführt:

• Ein neuer Sendeauftrag kann nicht angestoßen werden.

#### Sendeauftrag erfolgreich abgeschlossen

Wenn ein Sendeauftrag mit "TUSEND" erfolgreich abgeschlossen ist, werden im FB "LOpenUserComm\_Udp" folgende Aktionen ausgeführt:

- Die Ausgangsparameter "done" und "busy" werden f
  ür einen Zyklus auf folgende Werte gesetzt:
  - done = 1
  - busy = 0
- Der FB wechselt zurück in den Zustand "STATE\_CONNECTED".

#### Fehler beim Senden der Daten mit "TUSEND"

Wenn beim Senden der Daten mit "TUSEND" ein Fehler auftritt, werden im FB "LOpenUserComm\_Udp" folgende Aktionen ausgeführt:

- In der statischen Variable "statStatus" vom Datentyp "Word" wird die Fehlerinformation gespeichert.
- In der statischen Variable "statStatusId" vom Datentyp "UInt" wird der Zustand gespeichert, in dem der Fehler auftritt.
- Der FB wechselt in den Zustand "STATE\_ERROR".

Die Werte der Variablen "statStatus" und "statStatusId" werden im Zustand "STATE\_ERROR" an die Ausgangsparameter "statStatus" und "statStatusId" des FB "LOpenUserComm\_Udp" übergeben.

Tabelle 2-61 zeigt die Werte und Bedeutung der Ausgangsparameter "status" und "statusId".

#### 2.7.6 STATE\_DISCONNECT

Der Auftrag zum Verbindungsabbau wird angestoßen, wenn die Verbindung aufgebaut ist oder wenn ein weiterer Verbindungsaufbauversuch initiiert werden soll.

Es wird ein Watchdog-Timer (30 s) gestartet. Wenn der Auftrag zum Verbindungsabbau nicht abgeschlossen wird, läuft der Timer ab und der FB "LOpenUserComm\_Udp" wechselt in den Zustand "STATE\_IDLE", so dass ein neuer Auftrag zum Verbindungsaufbau mit enable = 1 gestartet werden kann.

#### Verbindung erfolgreich abgebaut

Wenn die Verbindung erfolgreich abgebaut ist, wechselt der FB "LOpenUserComm\_Udp" in den Ruhezustand "STATE\_IDLE".

Da es bis zu 60 s dauern kann bis die Verbindung mit TDISCON abgebaut ist, wird ein Timer von 60 s gestartet. Erst nach Ablauf des Timers kann ein neuer Auftrag zum Verbindungsaufbau gestartet werden. Wenn Sie vor Ablauf des Timers versuchen die Verbindung aufzubauen, wird am Ausgang "status" der Wert "16#8103" ausgegeben.

#### Fehler beim Verbindungsabbau

Wenn beim Verbindungsabbau ein Fehler auftritt, werden im FB "LOpenUserComm\_Udp" folgende Aktionen ausgeführt:

- In der statischen Variable "statStatus" vom Datentyp "Word" wird die Fehlerinformation gespeichert.
- In der statischen Variable "statStatusId" vom Datentyp "UInt" wird der Zustand gespeichert, in dem der Fehler auftritt.
- Der FB wechselt in den Zustand "STATE\_ERROR".

Die Werte der Variablen "statStatus" und "statStatusId" werden im Zustand "STATE\_ERROR" an die Ausgangsparameter "status" und "statusId" des FB "LOpenUserComm\_Udp" übergeben.

<u>Tabelle 2-61</u> zeigt die Werte und Bedeutung der Ausgangsparameter "status" und "statusId".

#### 2.7.7 STATE\_ERROR

Der Zustand "STATE\_ERROR" wertet die wichtigsten Fehlerinformationen der OUC-Anweisungen ("TON", "TDISCON", "TUSEND" und "TURCV") aus und zeigt dem Anwender, wie er auf diese Fehlerinformationen reagieren kann.

Der Anwender hat die Möglichkeit den Zustand "STATE\_ERROR" nach diesem Schema wie folgt zu erweitern:

- Weitere OUC-Fehlermeldungen analysieren und individuelle Reaktionen realisieren.
- Eigene anwenderspezifische Fehleranalysen durchführen, z. B. wenn die empfangenen Daten nicht dem entsprechen, was das Programm erwartet.

Die folgende Abbildung zeigt das allgemeine Schema, nach dem dieser Zustand realisiert ist.

Abbildung 2-5

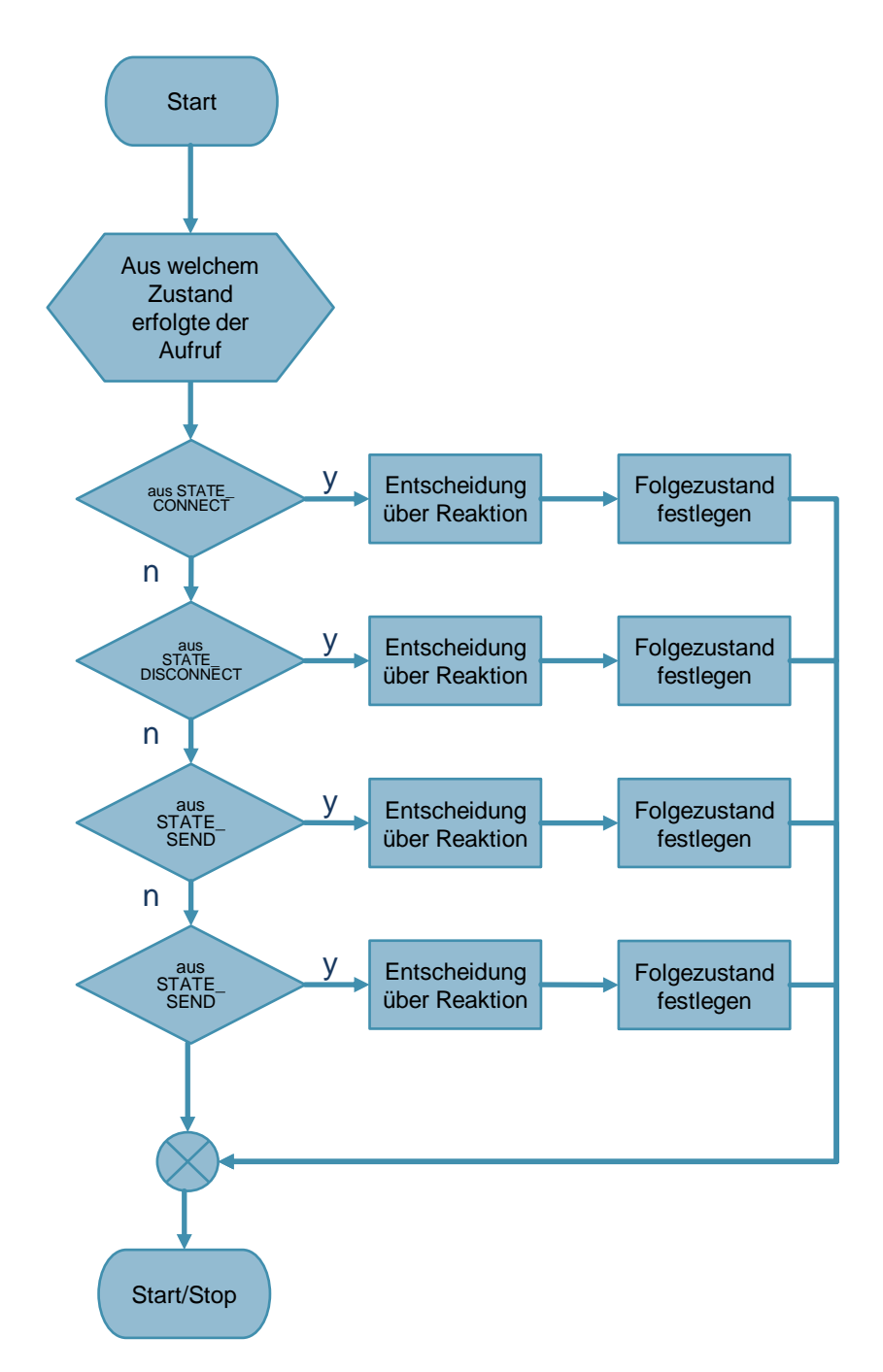

Im Programmblock "Entscheidung über Reaktion" ist definiert, wie der FB "LOpenUserComm\_Udp" im Fehlerfall reagiert. Die Reaktion hängt vom Zustand ab, in dem der Fehler aufgetreten ist. In diesem Beispiel bieten sich je nach Fehlerursache die folgenden Reaktionen an.

- Wenn beim Verbindungsaufbau ein Fehler auftritt, sind im FB "LOpenUserComm\_Udp" die folgenden Reaktionen realisiert:
  - Um den Fehler selbstständig zu beheben, wechselt der FB in den Zustand "STATE\_DISCONNECT" oder "STATE\_CONNECT".
     Wenn eine aufgebaute Verbindung erst abgebaut werden muss bevor der Verbindungsaufbau erneut intern gestartet werden kann, wechselt der FB in den Zustand "STATE\_DISCONNECT".
     Wenn der Verbindungspartner den Verbindungsaufbau verweigert oder die Verbindung aktiv abgebaut hat, wechselt der FB in den Zustand
     "STATE\_CONNECT", um den Verbindungsaufbau erneut intern zu starten.
  - Wenn ein Fehler auftritt, der durch den Anwender behoben werden muss, wechselt der FB in den Ruhezustand "STATE\_IDLE". Dieser Fehler tritt auf, z. B. wenn die Verbindungsparametrierung fehlerhaft ist oder ein Netzwerkfehler vorliegt, so dass der Verbindungspartner nicht erreichbar ist. Der Anwender muss den Fehler beheben und anschließend den Verbindungsaufbau erneut über den Parameter "enable" anstoßen.
- Wenn beim Senden oder Empfangen von Daten ein Fehler auftritt, sind im FB "LOpenUserComm\_Udp" die folgenden Reaktionen realisiert:
  - Wenn die angegebene Verbindung zwischen Anwenderprogramm und Kommunikationsschicht des Betriebssystems noch nicht aufgebaut ist oder momentan abgebaut wird, wechselt der FB in den Zustand "STATE\_DISCONNECT".
  - Wenn die Schnittstelle neu parametriert wird, wechselt der FB in den Zustand "STATE\_DISCONNECT".
  - Wenn ein Fehler auftritt, der durch den Anwender behoben werden muss, wechselt der FB in den Zustand "STATE\_DISCONNECT". Dieser Fehler tritt auf, wenn am Eingangsparameter "rcvLen" oder "sendLen" die Länge nicht korrekt angegeben wird oder am Eingangsparameter "rcvData" oder "sendData" der Sende- oder Empfangspuffer nicht korrekt angegeben wird. Die Verbindung wird abgebaut. Der Anwender muss den Fehler beheben und anschließend den Verbindungsaufbau erneut über den Parameter "enable" anstoßen.
  - Wenn die Verbindung über den Parameter "enable" abgebaut wurde, wechselt der FB in den Zustand "STATE\_IDLE".
- Wenn beim Verbindungsabbau ein Fehler auftritt, sind im FB "LOpenUserComm\_Udp" folgende Reaktionen realisiert:
  - Um einen weiteren Versuch zu starten, die Verbindung abzubauen, wechselt der FB in den Zustand "STATE\_DISCONNECT". Wenn die Verbindung erfolgreich abgebaut ist, wird solange im Zustand "STATE\_IDLE" gewartet bis eine positive Flanke am Eingangsparameter "enable" erkannt wird.
- **Hinweis** Wenn ein Fehler auftritt, wird der Ausgangsparameter "error" für einen Zyklus auf den Wert "1" gesetzt und am Ausgangsparameter "status" wird die entsprechende Fehlerinformation ausgegeben. Über den Ausgangsparameter "statusld" erhalten Sie Informationen darüber, in welchem Zustand der Fehler aufgetreten ist.

Die folgende Tabelle zeigt die Werte und Bedeutung der Ausgangsparameter "status" und "statusId" des Funktionsbausteins "LOpenUserComm\_Udp". Tabelle 2-61

| statusld<br>Wert (dez) | Bedeutung                               | Status<br>Wert (hex) | Kommentar                                                                                                    |
|------------------------|-----------------------------------------|----------------------|----------------------------------------------------------------------------------------------------|
| 1                      | interner Fehler im<br>Funktionsbaustein | 16#8101              | Funktionsbaustein konnte nicht aktiviert werden                                                                               |
| 1                      | interner Fehler im<br>Funktionsbaustein | 16#8102              | Verbindung konnte nicht aufgebaut<br>werden. Der Watchdog-Timer (30 s) ist<br>abgelaufen.                                     |
| 1                      | interner Fehler im<br>Funktionsbaustein | 16#8103              | Verbindungsabbau ist noch aktiv.<br>Verbindungsaufbau kann noch nicht<br>gestartet werden.                                    |
| 1                      | Interner Fehler im<br>Funktionsbaustein | 16#8104              | Verbindung kann nicht abgebaut werden.<br>Watchdog-Timer (30 s) läuft.<br>Verbindungsaufbau erneut starten mit<br>enable = 1. |
| 2                      | Fehler am TCON                          | _                    | Am Ausgangsparameter "status" des<br>Funktionsbausteins wird der Status von<br>TCON ausgegeben                                |
| 3                      | Fehler am TURCV                         | _                    | Am Ausgangsparameter "status" des<br>Funktionsbausteins wird der Status von<br>TURCV ausgegeben                               |
| 4                      | Fehler am<br>TUSEND                     | _                    | Am Ausgangsparameter "status" des<br>Funktionsbausteins wird der Status von<br>TUSEND ausgegeben                              |
| 5                      | Fehler am<br>TDISCON                    | _                    | Am Ausgangsparameter "status" des<br>Funktionsbausteins wird der Status von<br>TDISCON ausgegeben                             |

# 3 Wissenswertes

### 3.1 Grundlagen

#### 3.1.1 Grundlagen zum UDP-Protokoll

Weitere Informationen zum UDP-Protokoll finden Sie in folgendem FAQ: <u>https://support.industry.siemens.com/cs/ww/de/view/26171811</u>

#### 3.1.2 Aufbau des Parameterdatensatzes "TCON\_IP\_V4"

Um die Kommunikationsverbindungen bei UDP zu parametrieren, wird für CPUs der S7-1200 ab V4.0 und S7-1500 ein Verbindungsbeschreibungs-DB mit einer Struktur nach "TCON\_IP\_V4" verwendet. Die feste Datenstruktur des "TCON\_IP\_V4" enthält die notwendigen Parameter, die zum Aufbau der Verbindung benötigt werden.

Der Verbindungsparameter "udpConnParam" des FB "LOpenUserComm\_Udp" enthält einen Verweis auf den verwendeten Datenbaustein.

| Byte      | Parameter         | Datentyp              | Wert  | Beschreibung                                                                                                    |
|-----------|-------------------|-----------------------|-------|----------------------------------------------------------------------------------------------------|
| 0 bis 1   | Interfaceld       | HW_ANY                | 64    | Hardware-Kennung der<br>lokalen Schnittstelle<br>(Wertebereich: 0 bis<br>65535)                                                                                                    |
| 2 bis 3   | ID                | CONN_OUC              | 1     | Verbindungsnummer<br>(Wertebereich 0 bis 4095)                                                                                                    |
| 4         | ConnectionType    | BYTE                  | 19    | Verbindungstyp:<br>• 19: UDP (19 dez =<br>0x13 hex)                                                                                                    |
| 5         | ActiveEstablished | BOOL                  | FALSE | Kennung für die Art des<br>Verbindungsaufbaus:<br>Diesen Parameter müssen<br>Sie mit FALSE belegen.                                                                                                    |
| 6 bis 9   | RemoteAddress     | ARRAY [14]<br>of BYTE | _     | <ul> <li>IP-Adresse des<br/>Partner-Endpunkts,<br/>z. B. für 192.168.0.2:</li> <li>ADDR[1] = 192</li> <li>ADDR[2] = 168</li> <li>ADDR[3] = 0</li> <li>ADDR[4] = 2</li> <li>Multicast-Adresse<br/>einer IPv4-Multicast-<br/>Gruppe für S7-1500<br/>CPUs ab V2.0</li> </ul> |
| 10 bis 11 | RemotePort        | UINT                  | 2000  | Port-Adresse des<br>entfernten Verbindungs-<br>partners<br>(Wertebereich: 1 bis<br>49151)                                                                                                    |
| 12 bis 13 | LocalPort         | UINT                  | 2000  | Port des lokalen<br>Verbindungspartners<br>(Wertebereich 1 bis<br>49151)                                                                                                    |

Tabelle 3-1

**Hinweis** Wir empfehlen Ihnen beim lokalen und remoten Verbindungspartner den gleichen Port zu verwenden.

#### 3.1.3 Aufbau des Parameterdatensatzes "TCON\_PAR"

Um die Kommunikationsverbindungen bei UDP zu parametrieren, legen Sie für die S7-300 und S7-400 CPUs einen DB an, der die Datenstruktur aus dem UDT 65 "TCON\_PAR" enthält. Diese Datenstruktur enthält die notwendigen Parameter, die Sie zum Aufbau der Verbindung benötigen.

Der Verbindungsparameter "udpParam" des FB "LOpenUserComm\_Udp" enthält einen Verweis auf den verwendeten Datenbaustein.

| Byte    | Parameter         | Datentyp | Startwert | Beschreibung                                                                                                   |
|---------|-------------------|----------|-----------|----------------------------------------------------------------------------------------------------|
| 0 bis 1 | block_length      | WORD     | W#16#40   | Länge des UDT 65:<br>64 Byte (fest)                                                                            |
| 2 bis 3 | id                | WORD     | W#16#0001 | Verbindungsnummer:<br>(Wertebereich:<br>W#16#0001 bis<br>W#16#0FFF)                                            |
| 4       | connection_type   | BYTE     | B#16#13   | Protokollvariante<br>B#16#13: UDP                                                                              |
| 5       | active_est        | BOOL     | FALSE     | Kennung für die Art des<br>Verbindungsaufbaus:<br>Diesen Parameter<br>müssen Sie mit FALSE<br>belegen.         |
| 6       | local_device_id   | BYTE     | B#16#02   | Detaillierte Informationen<br>zum Parameter<br>"local_device_id" finden<br>Sie im Beitrag<br><u>51339682</u> . |
| 7       | local_tsap_id_len | BYTE     | B#16#02   | Verwendete Länge des<br>lokalen Parameter<br>local_tsap_id (lokaler<br>Port): 2 Byte                           |
| 8       | rem_subnet_id_len | BYTE     | B#16#00   | Dieser Parameters wird<br>nicht verwendet. Sie<br>müssen ihn mit B#16#00<br>belegen.                           |
| 9       | rem_staddr_len    | BYTE     | B#16#00   | Dieser Parameter wird<br>nicht verwendet. Sie<br>müssen ihn mit B#16#00<br>belegen.                            |
| 10      | rem_tsap_id_len   | BYTE     | B#16#00   | Dieser Parameter wird<br>nicht verwendet. Sie<br>müssen ihn mit B#16#00<br>belegen.                            |
| 11      | next_staddr_len   | BYTE     | B#16#00   | Dieser Parameter wird<br>nicht verwendet. Sie<br>müssen ihn mit B#16#00<br>belegen.                            |

Tabelle 3-2

| Byte         | Parameter     | Datentyp                  | Startwert | Beschreibung                                                                                                    |
|--------------|---------------|---------------------------|-----------|----------------------------------------------------------------------------------------------------|
| 12 bis<br>27 | local_tsap_id | ARRAY<br>[116] of<br>BYTE | _         | Lokale Portnummer<br>local_tsap_id[1] = high<br>byte der Portnummer in<br>hexadezimaler<br>Darstellung<br>local_tsap_id[2] = low<br>byte der Portnummer in<br>hexadezimaler<br>Darstellung<br>local_tsap_id[3-16] =<br>B#16#00 |
| 28 bis<br>33 | rem_subnet_id | ARRAY [16]<br>of BYTE     | _         | Dieser Parameter wird<br>nicht verwendet. Sie<br>müssen ihn mit B#16#00<br>belegen.                                                                                                    |
| 34 bis<br>39 | rem_staddr    | ARRAY [16]<br>of BYTE     | -         | Dieser Parameter wird<br>nicht verwendet. Sie<br>müssen ihn mit B#16#00<br>belegen.                                                                                                    |
| 40 bis<br>55 | rem_tsap_id   | ARRAY<br>[116] of<br>BYTE | -         | Dieser Parameter wird<br>nicht verwendet. Sie<br>müssen ihn mit B#16#00<br>belegen.                                                                                                    |
| 56 bis<br>61 | next_staddr   | ARRAY [16]<br>of BYTE     | _         | Dieser Parameter wird<br>nicht verwendet. Sie<br>müssen ihn mit B#16#00<br>belegen.                                                                                                    |
| 62 bis<br>63 | Spare         | WORD                      | W#16#0000 | Reserve<br>Belegen Sie diesen<br>Parameter mit<br>W#16#0000.                                                                                                    |

#### 3.1.4 Aufbau der Adressinformationen des Kommunikationspartners nach "TADDR\_Param"

Bei Verwendung von UDP-Verbindungen in S7-1500 CPUs und S7-1200 CPUs werden die Adressinformationen des Kommunikationspartners im Systemdatentyp "TADDR\_Param" hinterlegt:

- Am Parameter "addrTusend" übergeben Sie über "TADDR\_Param" die Adressinformationen des Empfängers.
   Die hinterlegten Adressdaten des remoten Partners werden von der Anweisung "TUSEND" aus dem Systemdatentyp gelesen.
- Am Parameter "addrTurcv" erhalten Sie über "TADDR\_Param" die Adresse des Absenders.
   Die Adressdaten werden von der Anweisung "TURCV" in den Systemdatentyp geschrieben.

Der Systemdatentyp "TADDR\_Param" enthält die Adressinformationen des Kommunikationspartners, bestehend aus der IP-Adresse und der Portnummer. Tabelle 3-3

| Byte    | Parameter   | Datentyp              | Wert | Beschreibung                                                                                                    |
|---------|-------------|-----------------------|------|----------------------------------------------------------------------------------------------------|
| 0 bis 3 | REM_IP_ADDR | ARRAY [14]<br>of BYTE |      | <ul> <li>IP-Adresse des<br/>Kommunikations-<br/>partners, z. B.<br/>192.168.0.2         <ul> <li>REM_IP_ADDR[1] =<br/>B#16#C0 (192)</li> <li>REM_IP_ADDR[2] =<br/>B#16#A8 (168)</li> <li>REM_IP_ADDR[3] =<br/>B#16#00 (0)</li> <li>REM_IP_ADDR[1] =<br/>B#16#02 (2)</li> </ul> </li> <li>Die IP-Adresse entnehmen<br/>Sie in der Sicht "Geräte &amp;<br/>Netze" den Eigenschaften der<br/>Schnittstelle des<br/>Kommunikationspartners.</li> <li>Multicast-Adresse einer<br/>IPv4-Multicast-Gruppe:<br/>Für die Anweisung<br/>"TUSEND" bei S7-1500<br/>CPUs ab Firmware-<br/>Stand V2.0.</li> <li>Die Anweisung "TURCV"<br/>trägt die IP-Adresse des<br/>Absenders in diesen<br/>Parameter ein, wenn<br/>dieser in einer IPv4-<br/>Multicast-Gruppe ist.</li> </ul> |
| 4 bis 5 | REM_PORT_NR | UINT                  | 2000 | Remote Portnummer<br>(Wertebereich: 1 bis 49151)                                                                                                    |
| 6 bis 7 | RESERVED    | UINT                  | 0    | Nicht verwendet. Belassen<br>Sie diesen Parameter auf<br>dem Wert "0".                                                                                                    |

#### 3.1.5 Aufbau der Adressinformationen des Kommunikationspartners nach "TADDR\_PAR"

Bei Verwendung von UDP-Verbindungen in S7-300 CPUs und S7-400 CPUs werden die Adressinformationen des Kommunikationspartners in der Datenstruktur UDT 66 "TADDR\_PAR" hinterlegt:

- Am Parameter "addrTusend" übergeben Sie über "TADDR\_PAR" die Adressinformationen des Empfängers.
   Die hinterlegten Adressdaten des remoten Partners werden von der Anweisung "TUSEND" aus dem Systemdatentyp gelesen.
- Am Parameter "addrTurcv" erhalten Sie über "TADDR\_PAR" die Adresse des Absenders.
   Die Adressdaten werden von der Anweisung "TURCV" in den Systemdatentyp geschrieben.

Der Systemdatentyp "TADDR\_PAR" enthält die Adressinformationen des Kommunikationspartners, bestehend aus der IP-Adresse und der Portnummer.

| Byte    | Parameter   | Datentyp              | Wert | Beschreibung                                                                                                    |
|---------|-------------|-----------------------|------|----------------------------------------------------------------------------------------------------|
| 0 bis 3 | rem_ip_addr | ARRAY [14]<br>of BYTE | _    | <ul> <li>IP-Adresse des<br/>Kommunikations-<br/>partners, z. B.<br/>192.168.0.2</li> <li>REM_IP_ADDR[1] =<br/>B#16#C0 (192)</li> <li>REM_IP_ADDR[2] =<br/>B#16#A8 (168)</li> <li>REM_IP_ADDR[3] =<br/>B#16#00 (0)</li> <li>REM_IP_ADDR[1] =<br/>B#16#03 (3)</li> <li>Die IP-Adresse entnehmen<br/>Sie in der Sicht "Geräte &amp;<br/>Netze" den Eigenschaften der<br/>Schnittstelle des<br/>Kommunikationspartners.</li> </ul> |
| 4 bis 5 | rem_port_nr | ARRAY [12]<br>of BYTE | 2001 | <ul> <li>Remote Portnummer, z. B.</li> <li>2001 (dez) = 7D1 (hex)</li> <li>rem_port_nr[1] = high<br/>byte der Portnummer in<br/>hexadezimaler<br/>Darstellung = B#16#07</li> <li>rem_port_nr[2] = low<br/>byte der Portnummer in<br/>hexadezimaler<br/>Darstellung = B#16#D1</li> </ul>                                                                                                    |
| 6 bis 7 | spare       | ARRAY [12]<br>of BYTE |      | Reserve<br>Belegen Sie diesen<br>Parameter mit "0".                                                                                                    |

Tabelle 3-4

### 3.2 Details zur Funktionsweise

#### 3.2.1 Struktur des Programms

Die folgende Abbildung zeigt die Struktur des FB "LOpenUserComm\_Udp". Das Programm besteht aus vier Regionen.

Abbildung 3-1

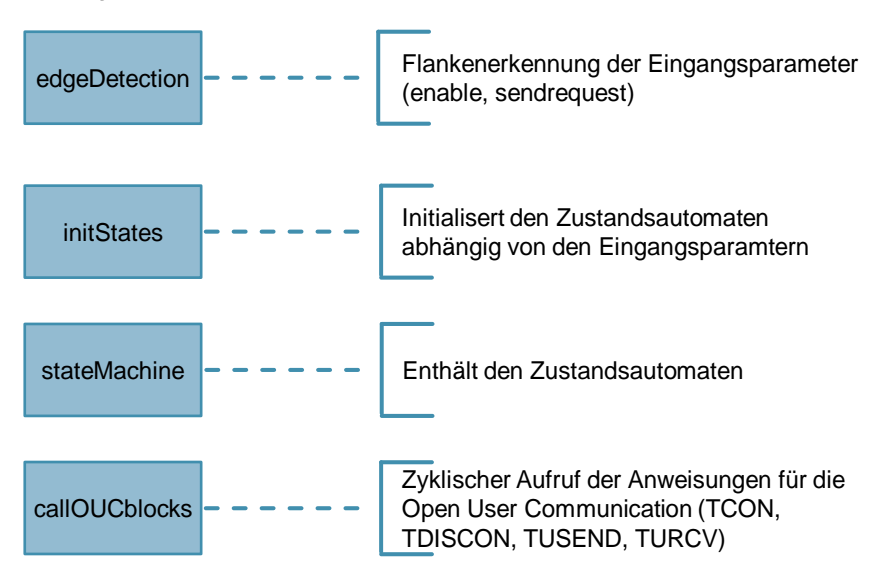

#### 3.2.2 Erläuterungen zur Region "edgeDetection"

Die Region "edgeDetection" enthält die Flankenauswertung von folgenden Eingangsparametern:

- "enable": positive und negative Flanke wird ausgewertet
- "sendRequest": positive Flanke wird ausgewertet

#### 3.2.3 Erläuterungen zur Region "initStates"

Wenn am Eingangsparameter "enable" eine positive Flanke erkannt wird, werden im FB "LOpenUSerComm\_Udp" folgende Aktionen ausgeführt:

- Ausgangsparameter "busy" wird auf den Wert "1" gesetzt.
- Zustandsautomat wird mit dem Zustand "STATE\_PARAM" initialisiert, um die Verbindungsparameter einzulesen und einen Auftrag zum Verbindungsaufbau anzustoßen.
- Zustandsautomat wird mit dem Zustand "STATE\_DISCONNECT" initialisiert, um die Verbindung abzubauen, wenn diese innerhalb von 30 s nicht erfolgreich aufgebaut wird.

Wenn am Eingangsparameter "enable" eine negative Flanke erkannt wird, wird der Zustandsautomat mit dem Zustand "STATE\_DISCONNECT" initialisiert, um einen Auftrag zum Verbindungsabbau anzustoßen.

Wenn am Eingangsparameter "sendRequest" eine positive Flanke erkannt wird und die Verbindung aufgebaut ist, wird der Zustandsautomat mit dem Zustand "STATE\_SEND" initialisiert, um einen Sendeauftrag anzustoßen.

#### 3.2.4 Erläuterungen zur Region"stateMachine"

Eine detaillierte Beschreibung des Zustandsautomaten finden Sie im Kapitel 2.7.

#### 3.2.5 Erläuterungen zur Region "callOUCblocks"

Die folgenden OUC-Anweisungen werden zyklisch im FB "LOpenUserComm\_Udp" aufgerufen:

- TCON, um die UDP-Verbindung aufzubauen
- TDISCON, um die UDP-Verbindung abzubauen
- TUSEND, um Daten über die UDP-Verbindung an den Kommunikationspartner zu senden
- TURCV, um Daten über die UDP-Verbindung vom Kommunikationspartner zu empfangen

# 4 Anhang

### 4.1 Service und Support

#### **Industry Online Support**

Sie haben Fragen oder brauchen Unterstützung?

Über den Industry Online Support greifen Sie rund um die Uhr auf das gesamte Service und Support Know-how sowie auf unsere Dienstleistungen zu.

Der Industry Online Support ist die zentrale Adresse für Informationen zu unseren Produkten, Lösungen und Services.

Produktinformationen, Handbücher, Downloads, FAQs und Anwendungsbeispiele – alle Informationen sind mit wenigen Mausklicks erreichbar: <u>support.industry.siemens.com</u>

#### **Technical Support**

Der Technical Support von Siemens Industry unterstützt Sie schnell und kompetent bei allen technischen Anfragen mit einer Vielzahl maßgeschneiderter Angebote – von der Basisunterstützung bis hin zu individuellen Supportverträgen.

Anfragen an den Technical Support stellen Sie per Web-Formular: <u>www.siemens.de/industry/supportrequest</u>

#### SITRAIN – Training for Industry

Mit unseren weltweit verfügbaren Trainings für unsere Produkte und Lösungen unterstützen wir Sie praxisnah, mit innovativen Lernmethoden und mit einem kundenspezifisch abgestimmten Konzept.

Mehr zu den angebotenen Trainings und Kursen sowie deren Standorte und Termine erfahren Sie unter: www.siemens.de/sitrain

#### Serviceangebot

Unser Serviceangebot umfasst folgendes:

- Plant Data Services
- Ersatzteilservices
- Reparaturservices
- Vor-Ort und Instandhaltungsservices
- Retrofit- und Modernisierungsservices
- Serviceprogramme und Verträge

Ausführliche Informationen zu unserem Serviceangebot finden Sie im Servicekatalog: support.industry.siemens.com/cs/sc

#### Industry Online Support App

Mit der App "Siemens Industry Online Support" erhalten Sie auch unterwegs die optimale Unterstützung. Die App ist für Apple iOS, Android und Windows Phone verfügbar:

support.industry.siemens.com/cs/ww/de/sc/2067

# 4.2 Links und Literatur

Tabelle 4-1

| Nr. | Thema                                                                                                    |
|-----|----------------------------------------------------------------------------------------------------|
| \1\ | Siemens Industry Online Support<br>https://support.industry.siemens.com                                                         |
| \2\ | Link auf die Beitragsseite des Anwendungsbeispiels<br>https://support.industry.siemens.com/cs/ww/de/view/109747710              |
| \3\ | SIMATIC STEP 7 Basic/Professional V15 und SIMATIC WinCC V15<br>https://support.industry.siemens.com/cs/ww/de/view/109764516     |
| \4\ | SIMATIC STEP 7 Basic/Professional V15.1 und SIMATIC WinCC V15.1<br>https://support.industry.siemens.com/cs/ww/de/view/109755202 |

# 4.3 Änderungsdokumentation

Tabelle 4-2

| Version | Datum   | Änderung      |
|---------|---------|---------------|
| V1.0    | 07/2019 | Erste Ausgabe |
|         |         |               |